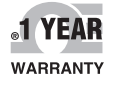

CE

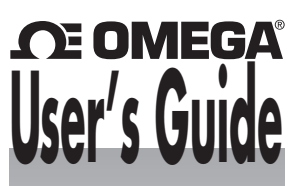

# Shop online at omega.com™

e-mail: info@omega.com For latest product manuals: www.omegamanual.info

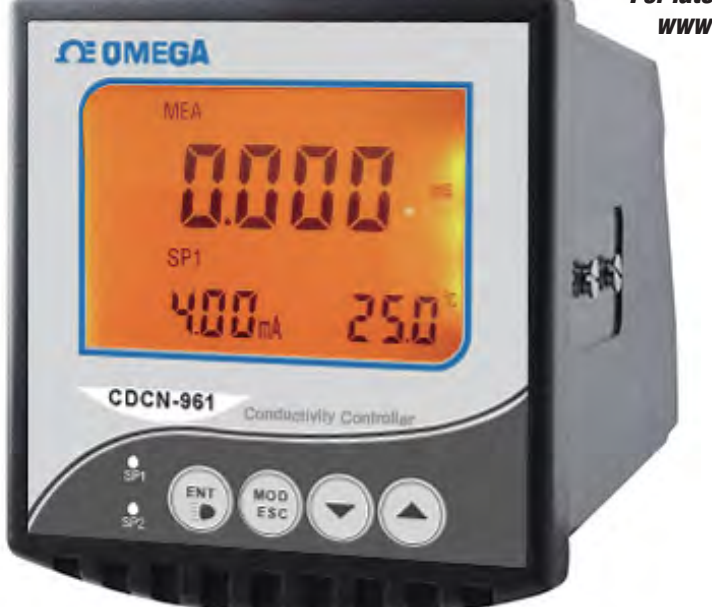

# CDCN-961 Conductivity Controller

# **DE OMEGA**®

omega.com info@omega.com

#### **Servicing North America:**

U.S.A.: Omega Engineering, Inc., One Omega Drive, P.O. Box 4047 Stamford, CT 06907-0047 USA Toll-Free: 1-800-826-6342 (USA & Canada only) Customer Service: 1-800-622-2378 (USA & Canada only) Engineering Service: 1-800-872-9436 (USA & Canada only) Tel: (203) 359-1660 Fax: (203) 359-7700 e-mail: info@omega.com

#### For Other Locations Visit omega.com/worldwide

The information contained in this document is believed to be correct, but OMEGA accepts no liability for any errors it contains, and reserves the right to alter specifications without notice.

# Preface

This manual serves to explain the use of CDCN-961 controller / transmitter. This instruction manual is written to cover as many anticipated applications of CDCN-961 controller / transmitter. If you have doubts in the use of the instrument, please do not hesitate to contact local customer service center.

The information presented in this manual is subject to change without notice as improvements are made, and does not represent a commitment of OMEGA brand from OMEGA ENGINEERING, INC.

OMEGA ENGINEERING, INC. can not accept any responsibility for damage or malfunction of the unit due to improper use of the instrument.

©2015 OMEGA ENGINEERING, INC. All rights reserved.

# Safety information

CDCN-961 Controller / Transmitter shall be installed and operated only in the manner specified in the Instruction manual. Only skilled, trained or authorized person should carry out installation, setup and operation of the instrument.

Before powering up the unit, make sure that power source is connected to, is as specified in the top label. Failure to do so may result in a permanent damage to the unit.

Protect level against electric shock mainly depends on relevan installation rules.

# TABLE OF CONTENTS

| 1 | PRE   | FACE · · · · · · · · · · · · · · · · · · ·                                            |
|---|-------|---------------------------------------------------------------------------------------|
|   | Befor | re Use · · · · · · · · 1                                                              |
|   | In Us | e · · · · · · · · · · · · · · · · · · ·                                               |
|   | Safet | ty Instruction · · · · · · · · 2                                                      |
| 2 | PRO   | DUCT DESCRIPTION ····································                                 |
|   | 2.1   | Description Of Instrument Speciality : · · · · · · · · · · · · · · · · · ·            |
|   | 2.2   | Measurement And Control System · · · · · · · · · · · · · · · · · · ·                  |
|   | 2.3   | Appearance · · · · · · · · · · · · · · · · · · ·                                      |
|   | 2.3.1 | Introduction Of Display · · · · · · · · · · · 6                                       |
|   | 2.3.2 | Key Instruction · · · · · · · · · · · · · · · · · · ·                                 |
|   | 2.3.3 | LED Induction · · · · · · · · · · · · · · · · · · ·                                   |
|   | 2.3.4 | Password · · · · · · · · · · · · · · 7                                                |
|   | 2.3.5 | Preview Of Function · · · · · · · · · · · · · · · · · · ·                             |
| 3 | INST  | GALLATION AND ACCESSORY         9                                                     |
|   | Insta | llation • • • • • • • • • • • • • • • • • • •                                         |
|   | CDC   | N-961 Connetion Diagram · · · · · · · · · · · · · · · · · · ·                         |
|   | Meas  | surement Mode · · · · · · · · · · · · · · · · · · ·                                   |
| 4 | CAL   | <b>IBRATION MODE</b>                                                                  |
|   | 4.1   | Entering Calibration Mode · · · · · · · · · · · · · · · · · · ·                       |
|   | 4.2   | Calibration Of Conductivity · · · · · · · · · · · · · · · · · · ·                     |
|   | 4.3   | System Set Up · · · · · · 15                                                          |
| 5 | SET   | <b>UP MODE</b> 18                                                                     |
|   | ENT   | ERING SET UP MODE · · · · · · · · · · · · · · · · · · ·                               |
|   | 5.1   | P01: Temperature Set-Up Sub-Function · · · · · · · · · · · · · · · · · · ·            |
|   | 5.2   | P02: Offset Set-Up Sub-Function ······21                                              |
|   | 5.3   | P03: Output Current Sub-Function · · · · · · · · · · · · · · · · · · ·                |
|   | 5.4   | P04: Control Mode Sub-Function · · · · · · · · · · · · · · · · · · ·                  |
|   | 5.5   | P05: Relay 1 Set-Up Sub-Function · · · · · · · · · · · · · · · · · · ·                |
|   | 5.6   | P06: Relay 2 Set-Up Sub-Function · · · · · · · · · · · · · · · · · · ·                |
|   | 5.7   | P07: Alarm Relay 3 Set-Up Sub-Function · · · · · · · · · · · · · · · · · · ·          |
|   | 5.8   | P08: Measurement Range Choose Sub-Function · · · · · · · · · · · · · · · · · · ·      |
|   | 5.9   | P09: Reverting To Factory Default Settings · · · · · · · · · · · · · · · · · · ·      |
|   | Com   | munication Agreement · · · · · · · · · · · · · · · · · · ·                            |
| 6 | TEC   | HNICAL PARAMETERS · · · · · · · · · · · · · · · · · · ·                               |
|   | 6.1   | Technical Parameters Form · · · · · · · · · · · · · · · · · · ·                       |
|   | 6.2   | Parameter Setting And Factory Preliminary Value · · · · · · · · · · · · · · · · · · · |
| 7 | GEN   | IERAL INFORMATION ······42                                                            |
|   | Warr  | anty • • • • • • • • • • • • • • • • • • •                                            |
|   | Retu  | rn Of Malfunction Instruments · · · · · · · · · · · · · · · · · · ·                   |
|   | Guid  | elines Or Returning Unit For Repair · · · · · · · · · · · · · · · · · · ·             |
|   | Appe  | ndix 3 – Hysteresis Band · · · · · · · · · · · · · · · · · · ·                        |
|   | Acce  | ssory 5 – Abbreviations In Function Form · · · · · · · · · · · · · · · · · · ·        |

# 1 PREFACE

#### **BEFORE USE**

Thank you for using CDCN-961 CON/TDS/RES controller / transmitter.

Although this controller / transmitter use advanced technology and meet the requirements of current safety rules, improper use can also threaten the safety of users, and / or cause harmful influences to factory and other equipments. Therefore, before using CDCN-961 controller / transmitter, relevant person must read and understand contents of this instruction manual.

Following symbols used in this instruction manual are to mark safety instruction and appendix information:

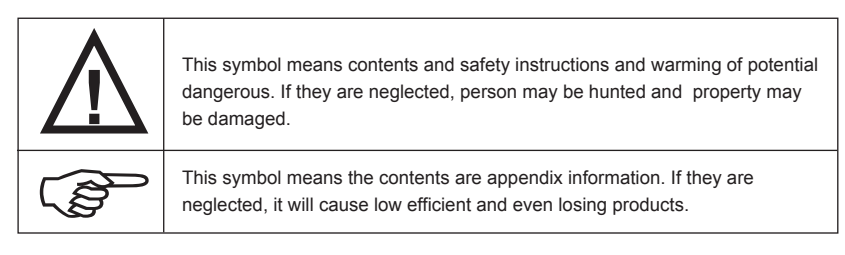

Instruction manual should be kept accessible within the person who use CDCN-961 controllers / transmitters.

If you have problems which are not mentioned or can not be explained in this manual, please contact with your local customer service center. They will be very glad to help you.

#### **IN USE**

CDCN-961 controller / transmitter, as described instruction manual are intended to separate conductivity and temperature measurement.

Any other uses, or other unmentioned use in instruction manual, are not acceptable when they contradict the technical parameters. User must be responsible for any results of damage for abuse.

Other conditions of right use include:

- Notice remarks and requirements stated in instruction manual.
- Notice local safety regulations about safe operation.
- Notice information and warning of products that are used together with the transmitters in the contract. (shell, electrode, etc.)
- Notice required using environment and working condition.

## SAFETY INSTRUCTION

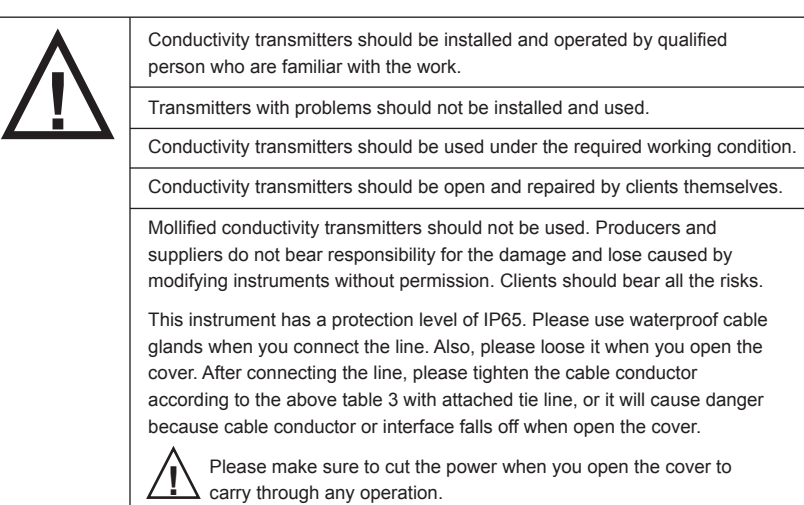

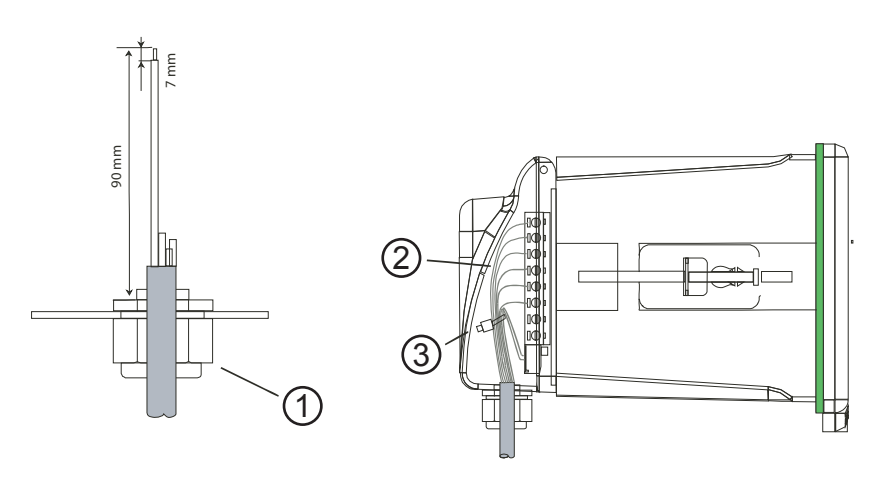

- 1. Waterproof cable glands
- 2. Cable (recommended stripping lengths for cables at least 90mm, please use 0.5 to 1 square meter's wire)
- 3. Cable ties

# 2 PRODUCT DESCRIPTION

#### 2.1 DESCRIPTION OF INSTRUMENT SPECIALITY

CON transmitters are used to measure conductivity and temperature value.

Transmitters can be used as monitor in water treatment, in process of chemical industry, in food process, in cleaning water or wastewater treatment and in neutralization process.

This transmitter has many user-friendly and safety features which include:

- Menu-driven program that simplifies set-up.
- Built-in memory backup to ensure that set-up parameter and calibration information are not erased if power off or power off in abnormal condition.
- Long-life micro-switch key
- IP65 all-day water and air proofing can be used in any adverse circumstances.
- Adjustment of electrode offset value
- Automatic temperature compensation mode, manual set-up of process temperature and calibration temperature.
- Separately adjustable high and low set point hysteresis (dead bands) prevents oscillating of relays around the set points.
- Large dual display LCD for easy reading with clear multiple annunciators, alarm status and operational message annunciators
- Back-light LCD can be also used in dark industrial situation.
- Two switch on/off relays and one alarm relay
- Independent alarm relay can be set up as calibration remind or clean relay, which can move with control relay under alarm mode.
- Anti-interference of electromagnetism—electric isolation of 0/4-20mA output, ensure the safety
  of data collection and control effect.
- RS-485 output

## 2.2 MEASUREMENT AND CONTROL SYSTEM

Typical measurement system includes:

- Conductivity on-line transmitter
- United or separated temperature sensing instrument PT1000 of con compound electrode
- Suitable con measurement electric cable
- Immersion, flow or processing parts
- Terminating controlling parts
- 0/4~20mA can connect with recording instrument
- RS-485 can be used as multi-instrument communication
- RL3 relay can be used as alarm or washing function

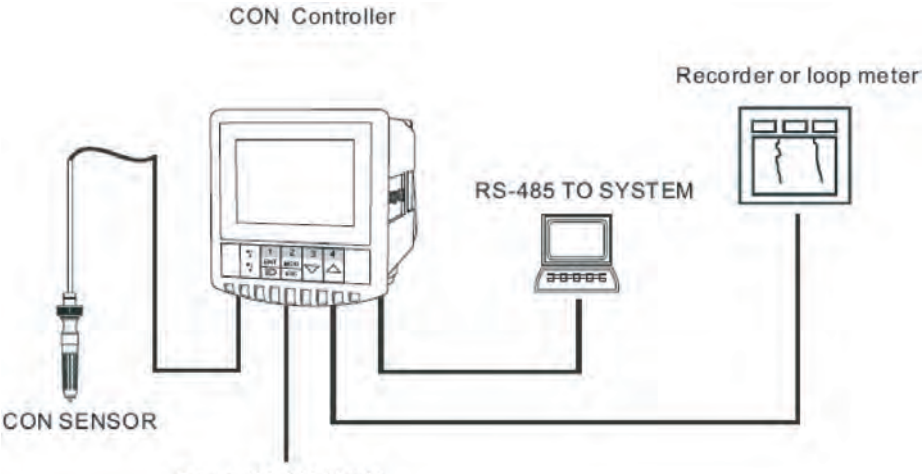

Power(90-260 V AC)

# 2.3 APPEARANCE

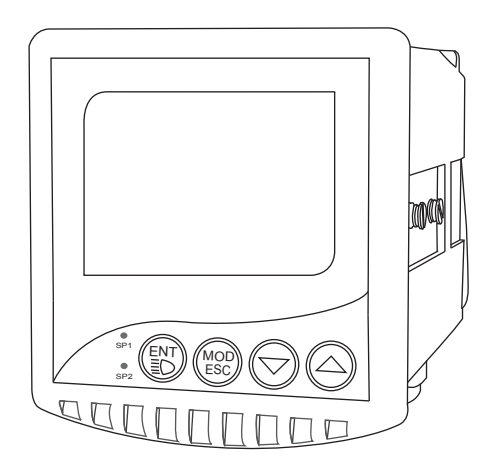

CDCN-961 CON/TDS/RES controller / transmitter

# 2.3.1 INTRODUCTION OF DISPLAY

Two liquid crystal regions show measured value and indication and parameters of various status.

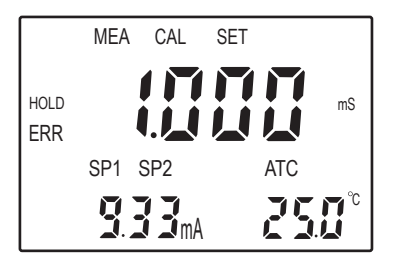

Mode Indications:

- MEA: measurement mode
- SET : set-up mode
- CAL : calibration mode

Status Indications:

- **HOLD:** relay actions and electric current output are hold.
- ATC: automatic temperature compensation indication, manual temperature compensation is not displayed.
- ERR: error or warning indication

# 2.3.2 KEY INSTRUCTION

| KEY                   | Description                                                                                                    |
|-----------------------|----------------------------------------------------------------------------------------------------|
| 2<br>MOD<br>ESC       | Mode switch key or quit key                                                                                                    |
| <b>1</b><br>ENT<br>≣D | <ul> <li>Confirm key</li> <li>Entering sub-function form of function group in setting mode</li> <li>Confirm setting parameter and value</li> <li>Starting calibrating in calibration mode</li> <li>Back light on and off switch in measurement mode</li> </ul> |
| 3 <b>4</b>            | <ul> <li>Choose function group to set-up parameters and value (If hold on pressing, value changing will be quicker.)</li> <li>Press these two at the same time under measuring mode, electrode constant and measuring range will be showed.</li> </ul>         |

# 2.3.3 LED INDUCTION

Relay Induction SP1 \ SP2 LED shows relevant working status of relays. SP1 \ SP2 LED light-on shows that relays are under working status.

### 2.3.4 PASSWORD

When entering calibration mode and setting mode, there are passwords. Passwords are set by factory and users cannot modify them by themselves. Followings are those passwords:

| Password | Mode / Instruction |  |
|----------|--------------------|--|
| 020      | System set-up mode |  |
| 028      | Calibration Mode   |  |
| 055      | Action set-up mode |  |

#### 2.3.5 PREVIEW OF FUNCTION

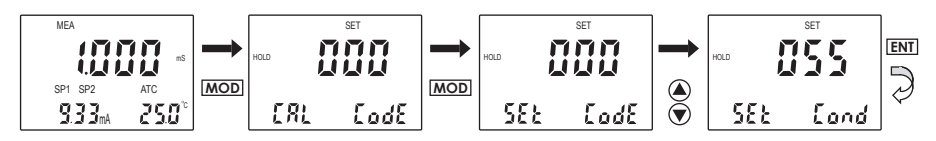

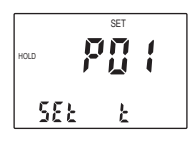

Temperature set-up sub-function: can modify relevant parameters such as auto or manual temperature compensation, set-up of manual temperature compensation.

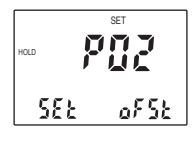

Offset set-up sub-function: can modify measuring value and cable resistance.

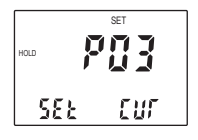

Electric current set-up sub-function: can set up output electric current.

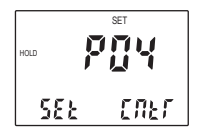

Control mode set-up sub-function: can set up working mode of relays, can set up limit control and ratio impulse control mode.

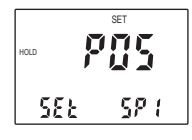

SP1 set-up sub-function: can set up action of relay 1, carry out auto control.

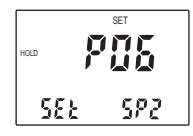

SP2 set-up sub-function: can set up action of relay 2, carry out auto control.

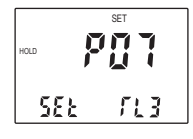

Relay 3 set-up sub-function: can set up action of relay 3, carry out functions of cleaning, reminding of calibration and alarm.

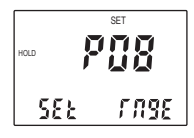

Measurement range set-up sub-function: can set up Conductivity and TDS measuring range.

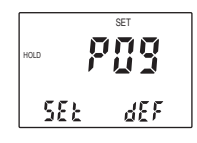

Reverting to factory default setting sub-function: this function can revert all setting values and calibration values to factory default setting.

# **3 INSTALLATION AND ACCESSORY**

## INSTALLATION

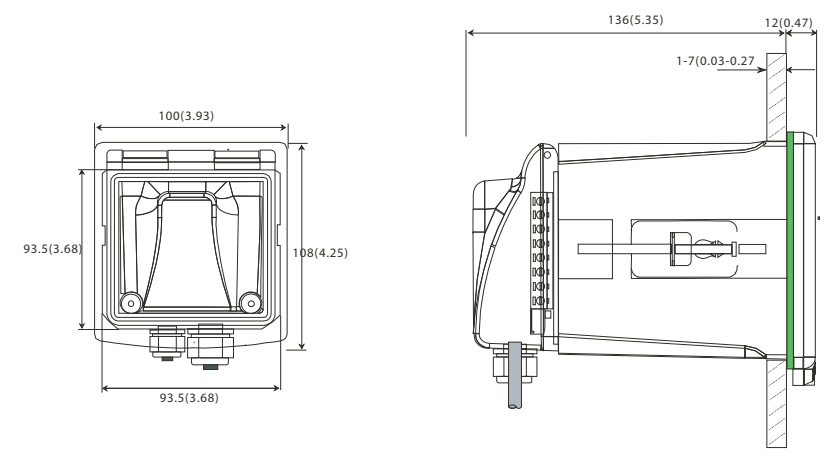

Panel cutout : 93.5\*93.5mm (inch) (panel installation)

## **CDCN-961 CONNECTION DIAGRAM**

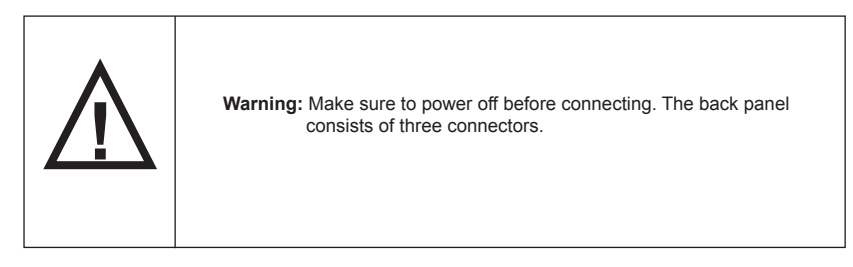

#### CDCN-961 connection diagram

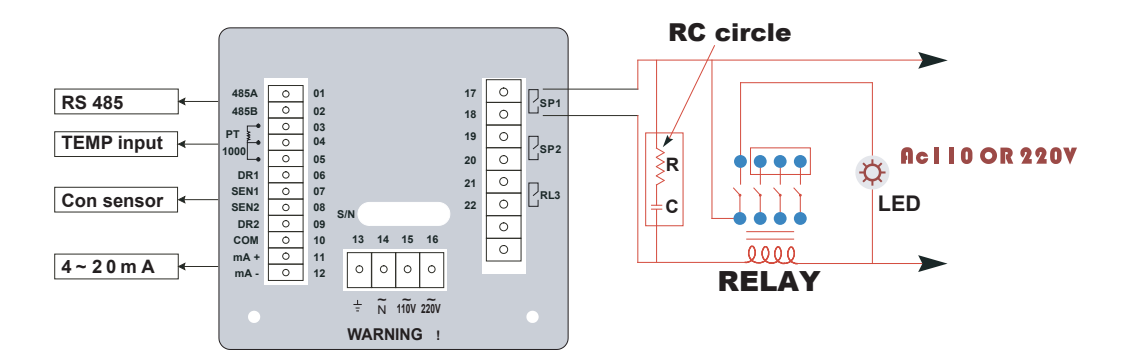

| 1. 485A output A                                                         | 12. 4~20mA-                                                     |
|--------------------------------------------------------------------------|-----------------------------------------------------------------|
| 2. 485B output B                                                         | 13. Earth wire                                                  |
| 3. Temperature electrode input terminal (PT1000) red                     | 14. Input of alternating current                                |
| 4. Temperature electrode input terminal (PT1000) blue                    | 15. Electric source input 110V<br>alternating current (no 220V) |
| 5. CABL compensation terminal, use short circuit between 4               | 16. Electric source input 220V<br>alternating current (no 110V) |
| 6. Con drive 1 (2-wire system, use short circuit between 6 and 7) yellow | 17. Relay A (SP1)                                               |
| 7. Con sense 1                                                           | 18. Relay A (SP1)                                               |
| 8. Con drive 2 (2-wire system, use short circuit between 8 and 9) green  | 19. Relay B (SP2)                                               |
| 9. Con sense 2                                                           | 20. Relay B (SP2)                                               |
| 10. COM                                                                  | 21. Clearing Relay (RL3)                                        |
| 11. 4~20mA+                                                              | 22. Clearing Relay (RL3)                                        |

- NOTE: CDCN-961 can use 2 cell electrode and 4 cell electrode. Please note the type of electrode and connecting way in the process of connecting electrodes. When use 2 cell electrode, please connect 6 and 8, use short circuit between 6 and 7, also 8 and 9. When use 4 cell electrode, please connect with relevant pins.
- Notice: Relay contactor volume of our instrument is 220 VAC/0.5A. Please do not connect with bigger appliance. Please install bridge relay to transit according the above diagram, or bear the responsibility by them. There is RC parameter, which is 100 ohm/0.22uF on the relay contactor. Please pay attention to that.

### **MEASUREMENT MODE**

When the controller is initially powered on, it automatically enters into the Measurement mode after the large dual LCD displays all segments briefly.

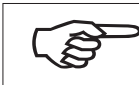

Please notice: in order to get exact measurement information, users should calibrate measurement system (transmitter and electrode).

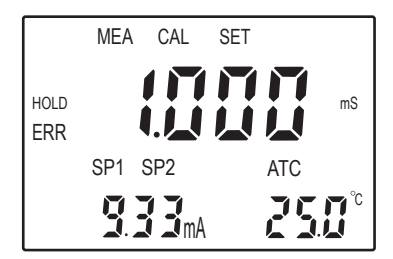

MEA at the top of the LCD shows that the instrument is under the status of measuring.

The upper display shows CON value, while the lower display shows temperature value under Con measurement mode.

Annunciator at the left lower side of the display show the value of transmitting output electric circuit, which as the way that users calibrate the output electric circuit.

Such annunciators or icons, as mS, at the upper right side of the display show the current different measurement mode of transmitters.

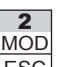

In measurement mode, you can press ESC key once or twice to enter into the function form of calibration or set password input.

Then input relevant password to enter into calibration mode or set up mode. Please refer to Item 4(Calibration Mode) or Item 5 (set up mode).

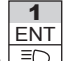

Press <u>∃</u> key under measurement mode, you can open or close back light of LCD.

# 4 CALIBRATION MODE

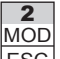

You can press ESC once under measurement mode and then input password 028 to get access to calibration mode. Please operate according to following squares.

# 4.1 ENTERING CALIBRATION MODE

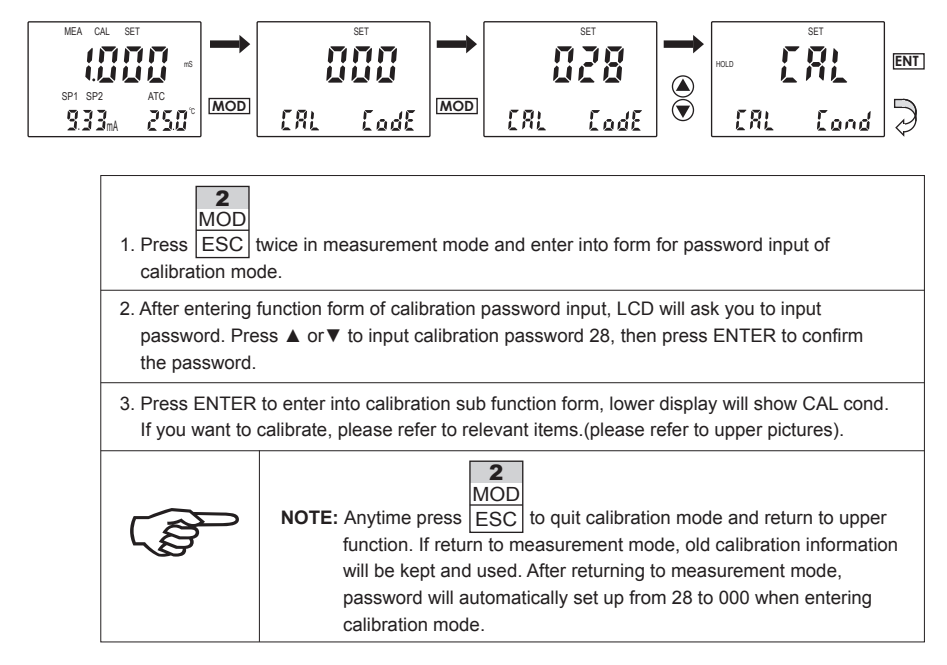

# 4.2 CALIBRATION OF CONDUCTIVITY

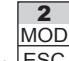

You can press <u>ESC</u> once under measurement mode and then input password 028 to get access to calibration mode. Please operate according to following squares.

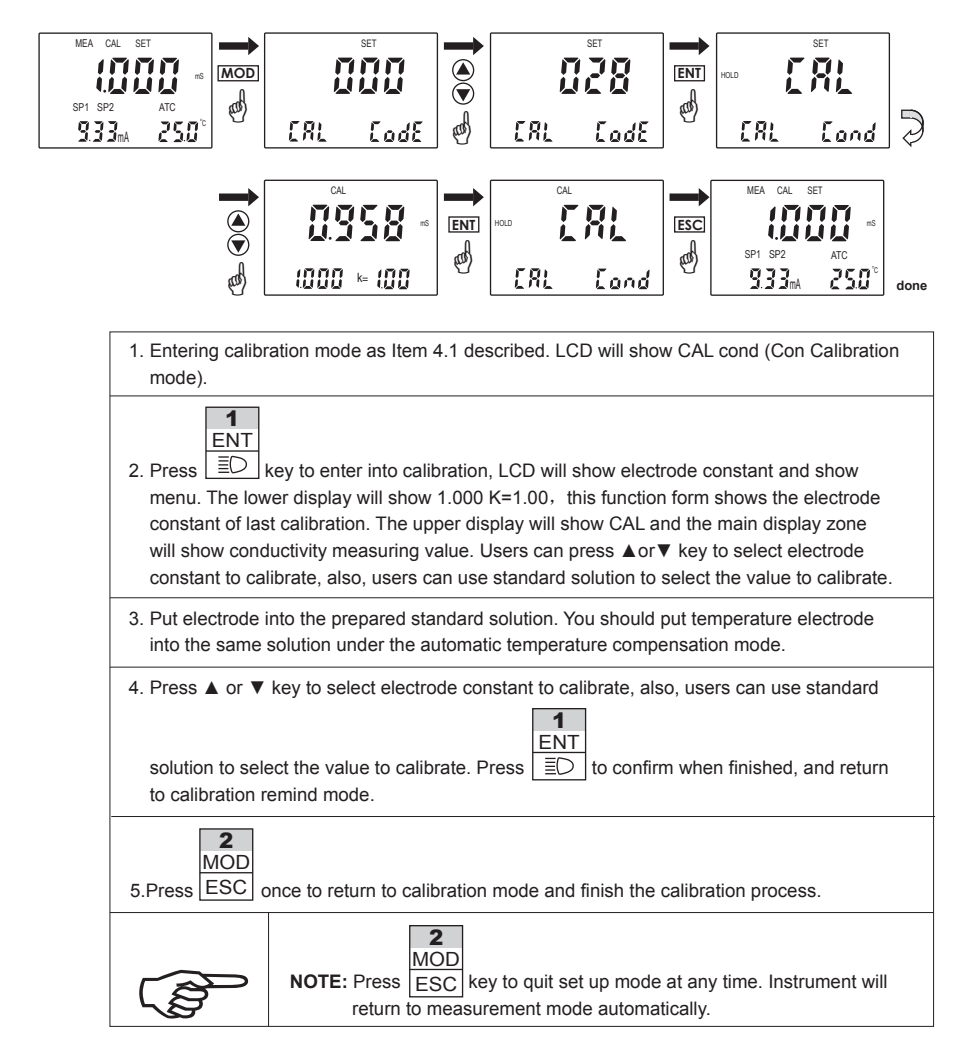

|             | <ul> <li>NOTE: Transmitter will show ERR when calibration is error. Under this situation,</li> <li>MOD<br/>press ESC to quit and calibrate again from step 1. It will show ERR<br/>again under following situations:</li> <li>(1) Use wrong standard solution or standard solution is expired.</li> <li>(2) Electrode is aging, constant is over permitting range.</li> <li>(3) Electrode wire is broken or leakage because of joint corrosion.</li> </ul> |
|-------------|----------------------------------------------------------------------------------------------------|
|             | <b>NOTE:</b> When calibrating under manual temperature compensation, transmitter will automatically switch to calibration temperature from pre-set measurement temperature. When leaving calibration mode, transmitter will switch to measurement temperature again. (Please refer to Item 5.2 for setting measurement temperature and calibration temperature)                                                                                            |
| $\triangle$ | <b>NOTE:</b> ELE K=1.00 presents the standard constant of electrode is 1.0, the left 1.000 present the actual constant of electrode.                                                                                                    |

### 4.3 SYSTEM SET UP

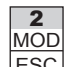

You can press ESC twice under measurement mode and then input password 020 to get access to System set-up mode. Please operate according to following squares.

#### Entering System set-up mode

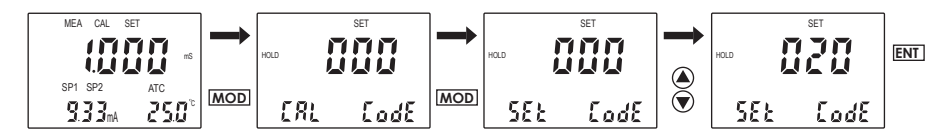

#### Entering system mode according to following diagram :

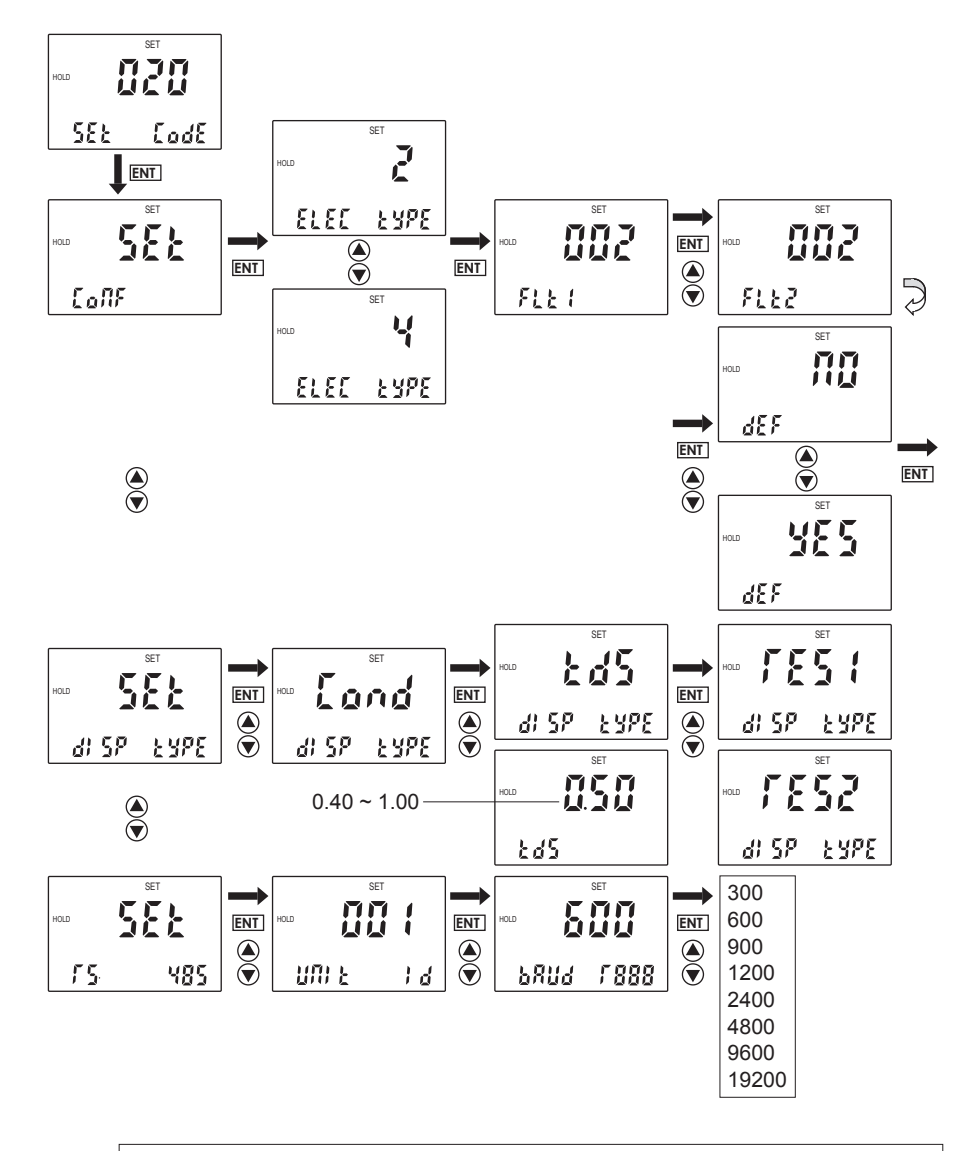

- 1. Entering system set-up mode as Item 4.3 described. LCD display CONF (configuration sub-function).
- 2. Press ENT to enter, LCD show to choose conductivity electrode. Lower of LCD will show ELEC TYPE, upper will show 2 (2 way electrode). Users can press ▲ or ▼ to choose 4 (4

1

| way electrode). Press<br>■O to enter into number filtering set up menu. Press ▲ or ▼ to modify<br>number filtering value. Press ENT to confirm and enter into reverting to factory setting menu.                                                                                                    |
|----------------------------------------------------------------------------------------------------|
| 3. Under measurement mode, users can choose measurement mode of conductivity, TDS, resistance.<br>The upper LCD will show SET, the lower LCD will show DISP TYPE. Press ENT to enter or press<br>▲ or ▼ to choose relevant measurement mode, press ENT to confirm. Under TDS measurement<br>mode, users can set up the transit parameter of TDS from 0.40 to 1.00. The relationship between<br>TDS and conductivity is: CON * TDS parameter = TDS. Two measurement range, RES1 and RES2,<br>can be chosen among resistance. RES1 is correspondent to 3.0M~300.0M, RES2 is<br>correspondent to 0.3M~30.0M. |
| <ul> <li>4. RS-485 set up menu, upper LCD shows SET, lower LCD shows RS-485, press</li> <li>Image: to enter instrument remind ID number. Press ▲ or ▼ to input number, press ENT to confirm and enter into baud rate set up menu. Press ▲ or ▼ to choose relevant value, press ENT to confirm.</li> </ul>                                                                                                    |

# 5 SET UP MODE

### **ENTERING SET UP MODE**

In set up mode, transmitter can be set up according to your need.

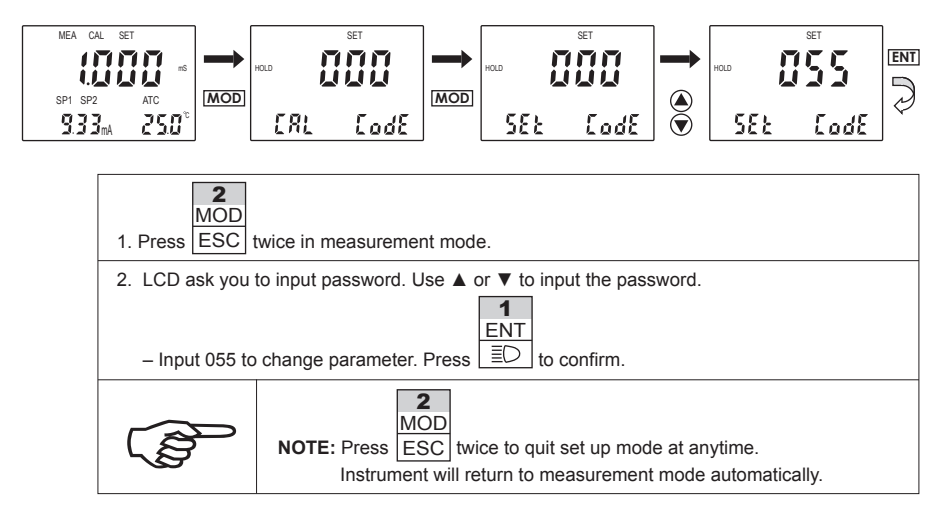

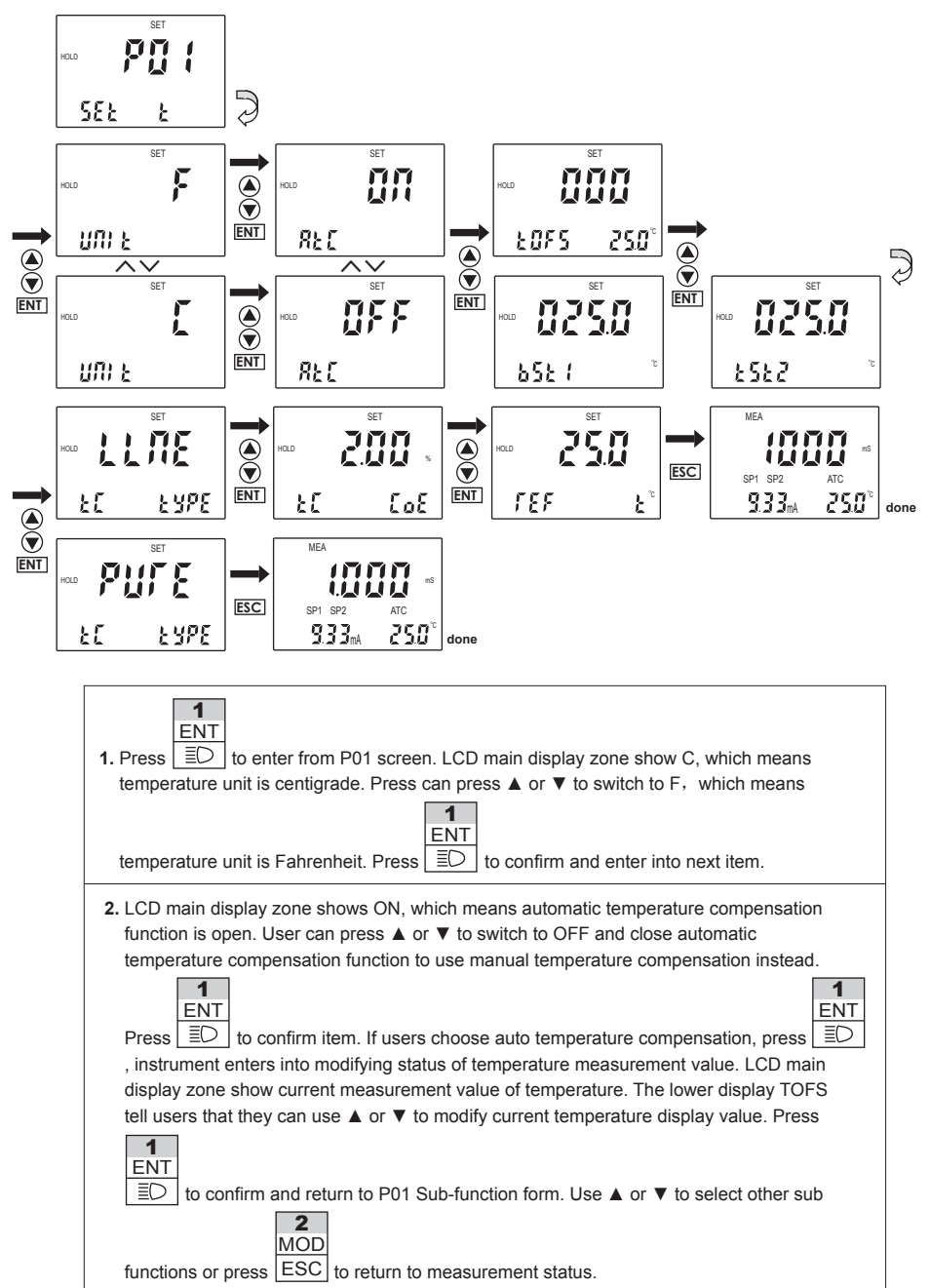

ENT 3. In the status of manual temperature compensation, press  $|\Xi O|$  and instrument enter set up status of manual temperature compensation user can use ▲ or ▼ to set up process temperature 1 ENT TST1 and calibration temperature TST2. Press ED to confirm and return to P01 Sub-function 2 MOD form or press  $\blacktriangle$  or  $\blacktriangledown$  to select other sub functions to set up or press  $|\mathsf{ESC}|$  to return to measurement status. TST1 is the compensation temperature under normal measurement while TST2 is the compensation temperature under calibration. Since temperatures are not the same in calibration and normal measurement when instrument is used, two set up values under manual temperature compensation status are convenient. Users will not set manual temperature compensation value back and forth. For example, if user's process temperature is 50.0°C and the temperature of standard solution when calibrating is 10.0°C, use can set TST1 as 50.0°C and set TST2 as 10.0°C for afterwards convenient use. Press ENT to confirm and enter into set-up of temperature compensation parameter. LCD shows LINE (linear compensation), use ▲ or ▼ to switch to PURE (pure water compensation). Choose LINE to set up temperature compensation parameter and basic temperature.

1

## 5.2 P02: OFFSET SET-UP SUB-FUNCTION

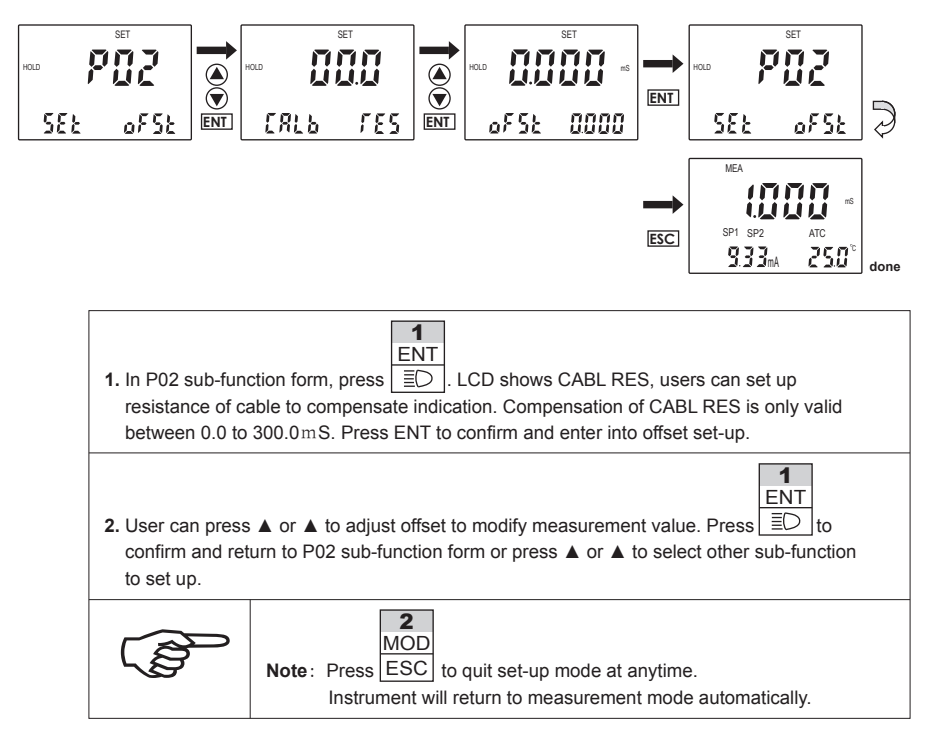

#### 5.3 P03: OUTPUT CURRENT SUB-FUNCTION

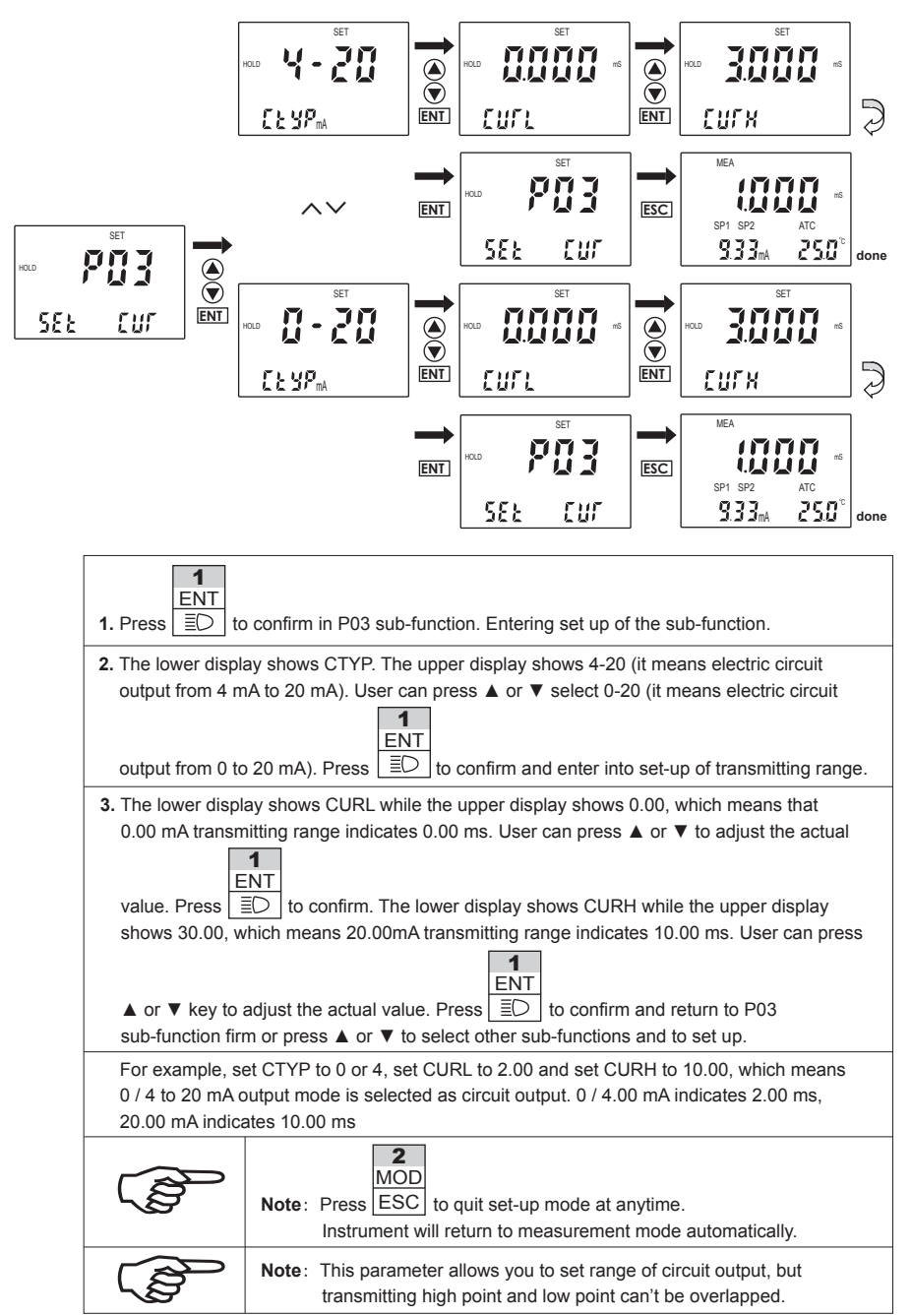

#### 5.4 P04: CONTROL MODE SUB-FUNCTION

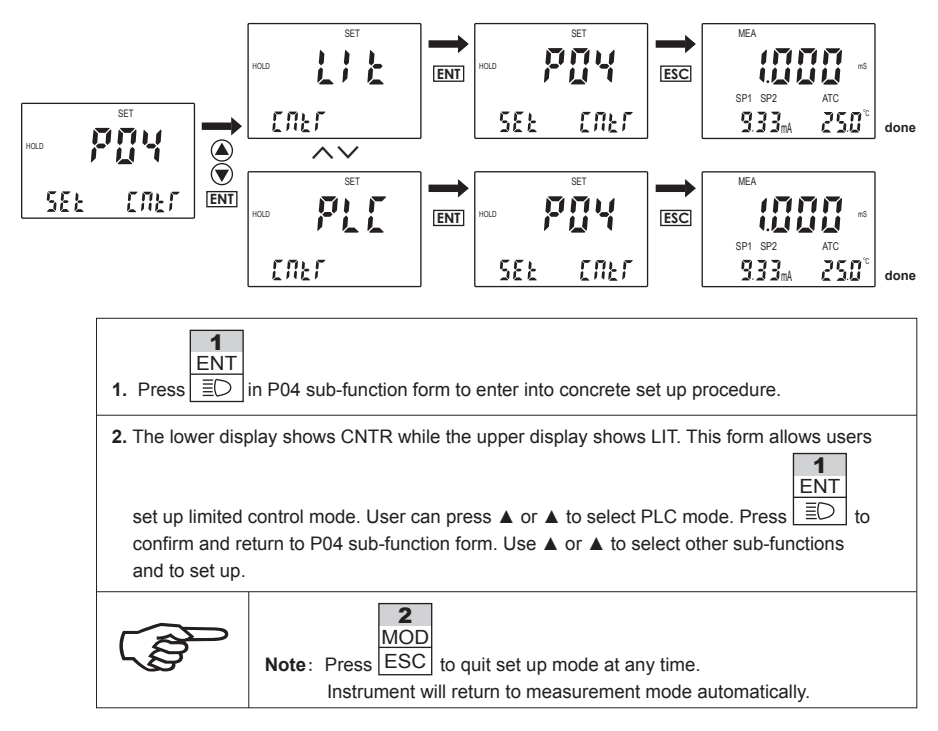

#### 5.5 P05: RELAY 1 SET-UP SUB-FUNCTION

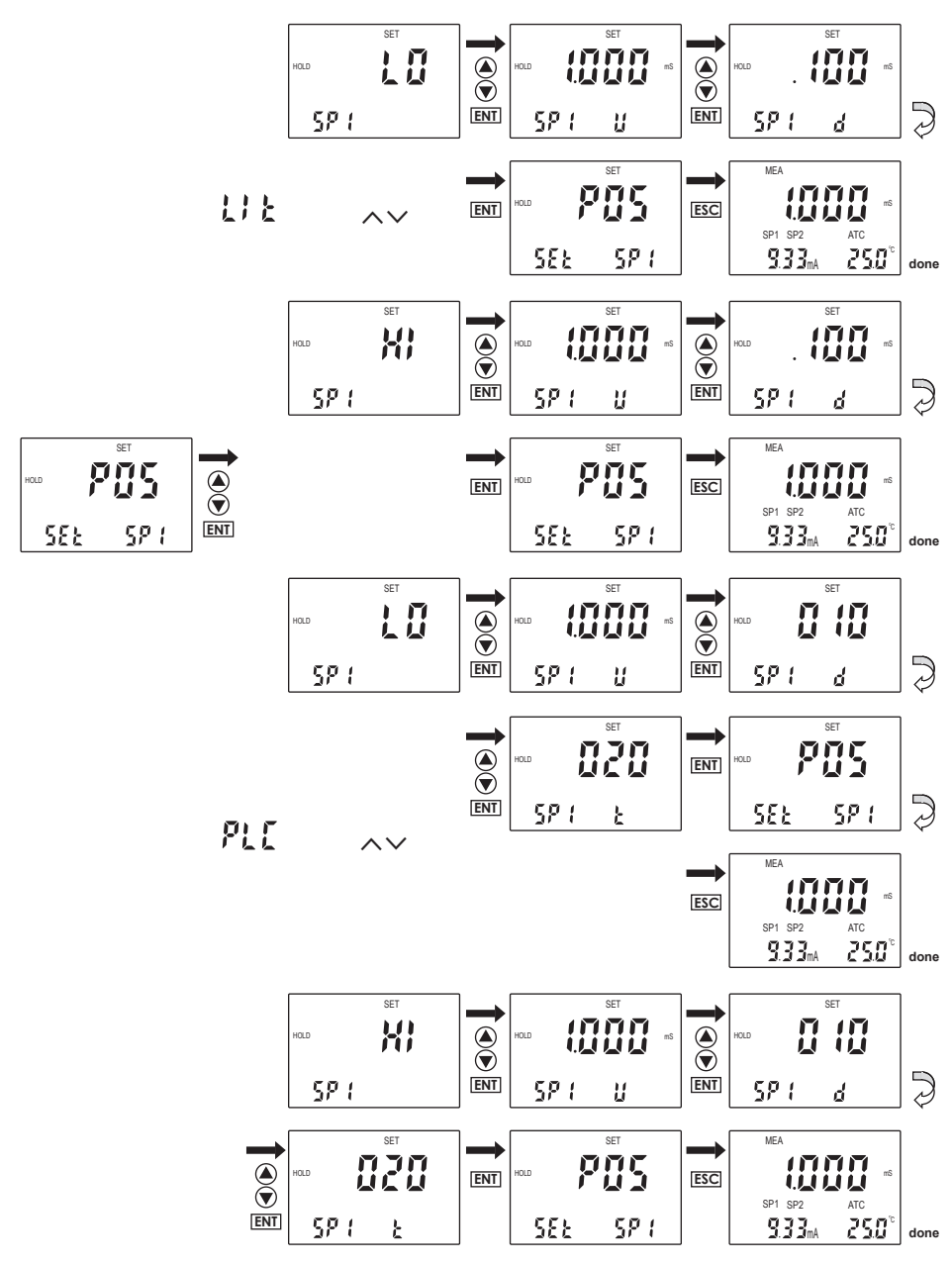

| <b>1.</b> In P05 sub-function form. Press                                                                                                    |  |  |  |  |  |  |  |  |
|----------------------------------------------------------------------------------------------------|--|--|--|--|--|--|--|--|
| <ul> <li>2. The lower display shows SP1 while the upper display shows HI, which means set point 1 is under high-point control status, relay begins to work when the measured value up to set value. Press</li> <li>I</li> <li>ENT</li> <li>ED</li> <li>to confirm and enter into next set up procedure.</li> </ul>                                                                                                    |  |  |  |  |  |  |  |  |
| <ul> <li>3. The lower display shows SP1 U while the upper display shows concrete value. User of the function form can press ▲ or ▼ to adjust the value to confirm concrete set up value. Press</li> <li>I</li> <li>ENT</li> <li>I</li> <li>I</li></ul> |  |  |  |  |  |  |  |  |
| <ul> <li>4. The lower display shows SP1 d, this function form sets hysteresis band under limited control mode</li> <li>to protect relay, which may oscillate frequently around set point and be damaged. Press to confirm and enter into next set up procedure.</li> </ul>                                                                                                    |  |  |  |  |  |  |  |  |
| Note:       There are two modes of relay set-up: LIT and PLC. Please refer to next page about PLC.         MOD       MOD         Note:       Press         ESC       to quit set up mode at any time.         Instrument will return to measurement mode automatically.                                                                                                    |  |  |  |  |  |  |  |  |

#### 5.6 P06: RELAY 2 SET-UP SUB-FUNCTION

Working principle of this part is the same as which of P05 relay 1 set-up sub-function. Please operate according to P05.

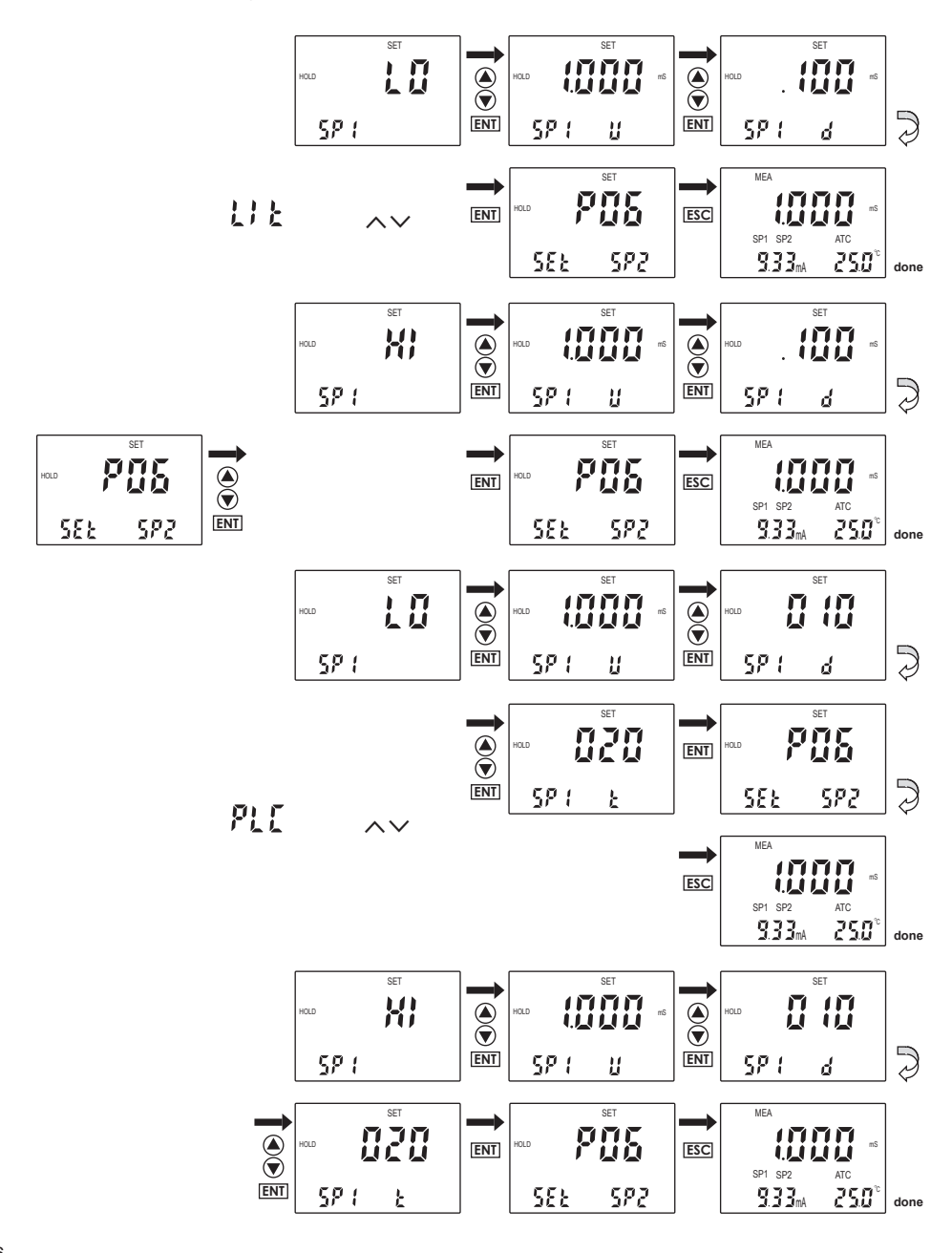

 NOTE: Set-up value range of hysteresis band under limited control mode is from 0.00 to 2.0 ms. For example, if high point is 7.00 ms and hysteresis band is 0.50 ms, movement range of the relay is from 6.50 ms to 7.00 ms. If low point is 6.00 ms and hysteresis band is 0.20 ms, movement range of the relay is from 6.00ms to 6.20 ms.
 NOTE: In PLC control mode, movements of the relay meet following formulas: C \* (VM - VS) \* U \* T / 14 C is discriminate parameter for high / low point.

It is +1 when set to high point and it is -1 when set to low point.

VM is measured value.

VS is set value.

U is control parameter, such as sp1 d or sp2 d

T is time constant (represent the whole movement circle of relay): SP1 t or SP2 t

5.7 P07: ALARM RELAY 3 SET-UP SUB-FUNCTION

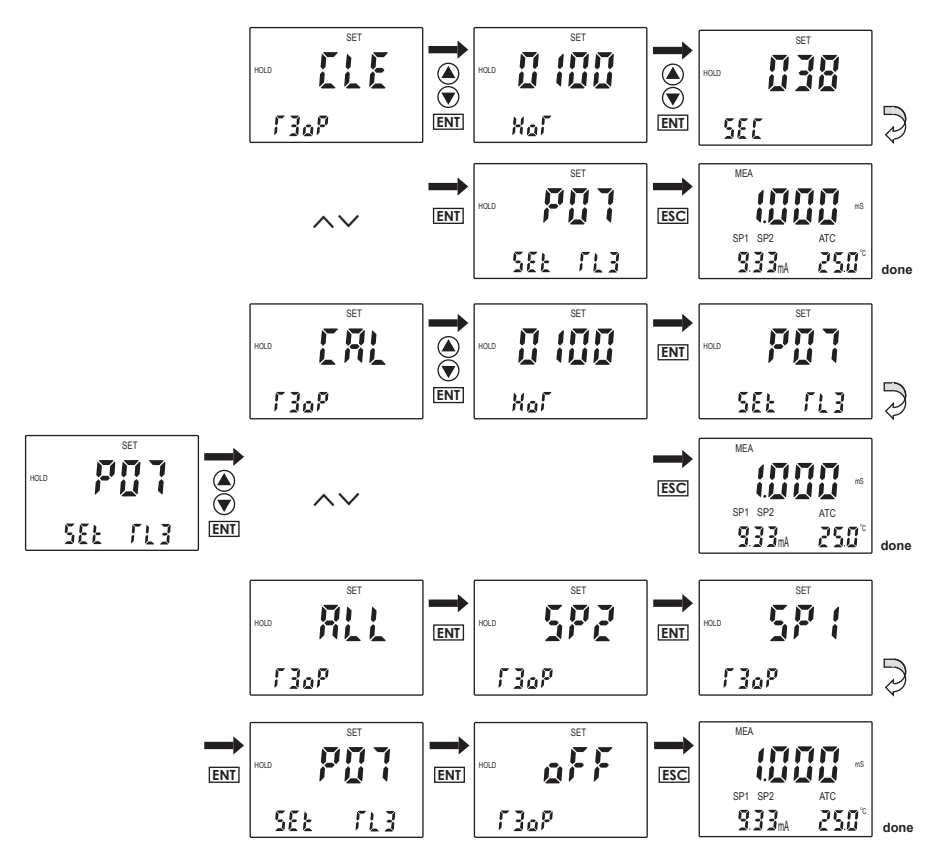

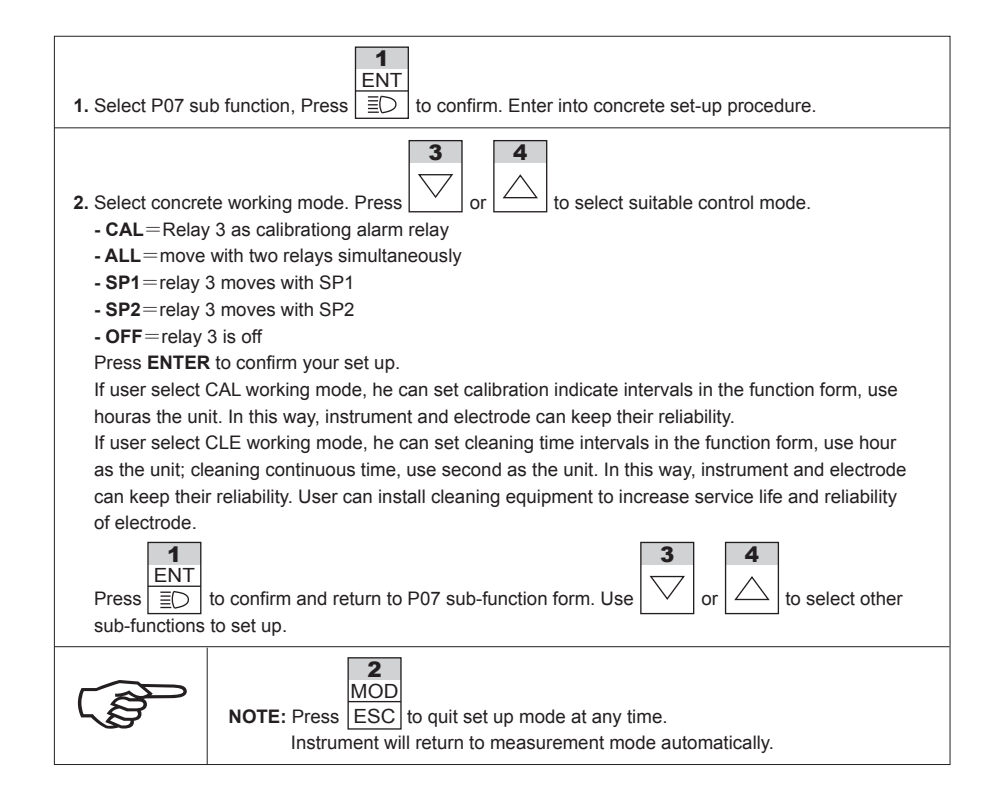

### 5.8 P08: MEASUREMENT RANGE CHOOSE SUB FUNCTION

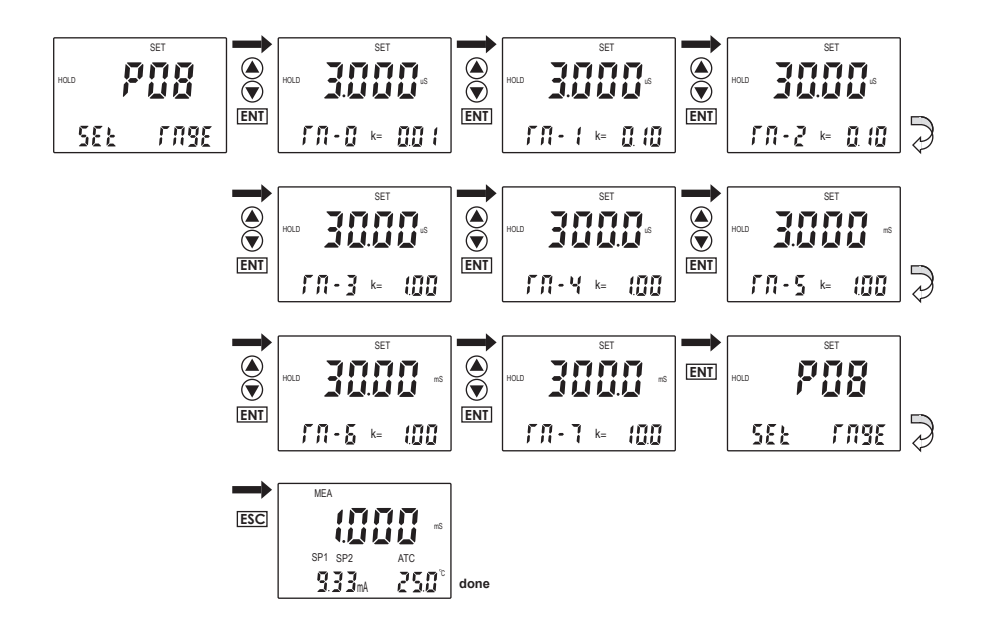

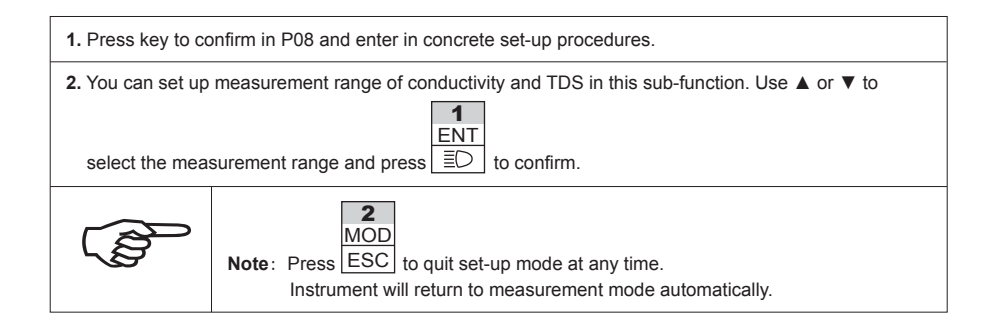

#### Form of Measurement Range

| Type of<br>temperature<br>compensation         | Measurement<br>Mode | Code of<br>measurement<br>range | Constant | Measurement range |
|------------------------------------------------|---------------------|---------------------------------|----------|-------------------|
|                                                | RES1                |                                 |          | 3.0~300.0 MΩ      |
| Type of<br>temperature<br>compensation<br>PURE | RES2                |                                 |          | 0.3~30.0 MΩ       |
|                                                | CON/TDS             | x                               | 0.01     | 3.000 µS / ppm    |
|                                                | RES1                |                                 |          | 3.0~300.0 MΩ      |
|                                                | RES2                |                                 |          | 0.3~30.0 MΩ       |
|                                                | CON/TDS             | 7                               | 10.0     | 300.0 mS / ppt    |
|                                                |                     | 6                               |          | 30.00 mS / ppt    |
| Type of<br>temperature<br>compensation<br>PURE |                     | 5                               | 4.00     | 3.000 mS / ppt    |
|                                                |                     | 4                               | 1.00     | 300.0 µS / ppm    |
|                                                |                     | 3                               |          | 30.00 µS / ppm    |
|                                                |                     | 2                               | 0.40     | 30.00 µS / ppm    |
|                                                |                     | 1                               | 0.10     | 3.000 µS / ppm    |
|                                                |                     | 0                               | 0.01     | 3.000 µS / ppm    |

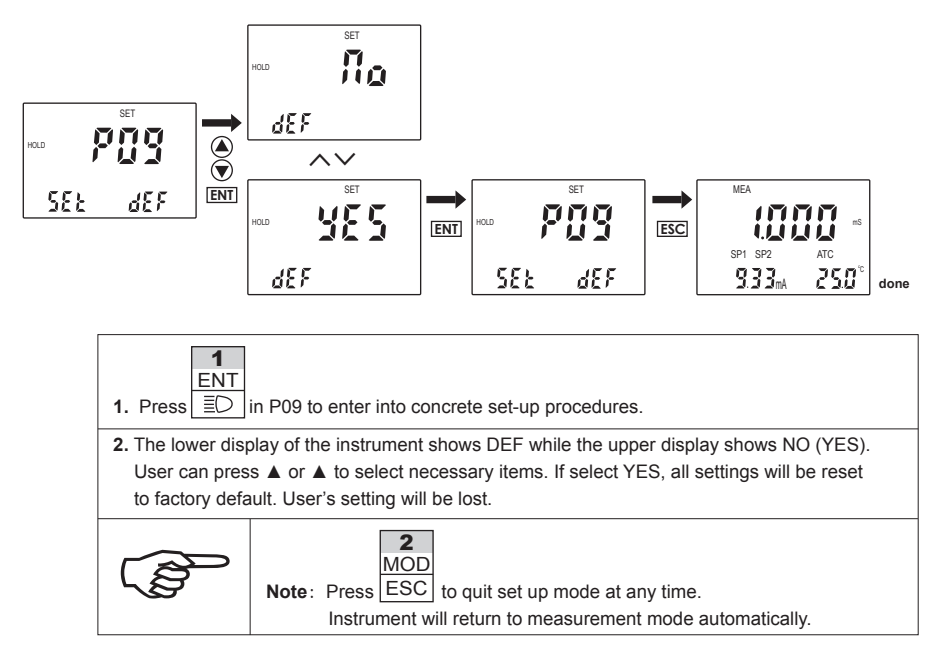

# **COMMUNICATION AGREEMENT**

#### 1. The parameters for communication setting

Instruments using the 485 (two-wire) interface for communication, which is used from 1 to 64

instruments to connect in one communication line. Two lines are available to make more than one

instrument to communicate with computers and the communication distance is up to 1200 m. Communication data format are 1 start bit, 8 data bits, 1 stop bit, and no parity. Communication speed is 300 ~ 38400 bit /s (commonly used 9600 bit /s).

The set up of instrument is the machine number (nb), and then press the appropriate Baud Rate from the following table (bt):

| Bt   | 0   | 1   | 2    | 3    | 4    | 5    | 6     | 7     |
|------|-----|-----|------|------|------|------|-------|-------|
| Baud | 300 | 600 | 1200 | 2400 | 4800 | 9600 | 19200 | 38400 |
| Rate |     |     |      |      |      |      |       |       |

The status of instrument is usually on receiving state. Only the host computer sends the corresponding call from meter data in accordance with the requirements of the host MACHINE. Return the receiving state after send data completely.

To avoid conflict, the instrument must be set for each line does not duplicate ID numbers (determined by NB).

All instruments and host MACHINE must have the same communication rate (determined by BT, commonly used 9600 bit / s).

#### 2 The data format

All double-byte parameters (from -32767 to 32767), with a hexadecimal number, and the highest bit is the sign with the value represented by the original code .

All single-byte number is a positive integer.

All data is transmitted by ASCII code: starting character is @ (40H), and the end of the character CR (0DH).

All the characters data is represented by ASCII code for one hexadecimal data format.

For the start flag, end flag, and command characters, the remaining data should be between  $30H \sim 39H$  and  $41H \sim 46H$ .

For double-byte parameter transmission, low byte first, and high byte last.

Each byte is transmitted, the high nibble first, and low nibble last.

A complete instruction for communication is: 40, ID number, instruction sequence (address adr, length lth,) CRC, 0D

The ID number is the guest MACHINE number (NB); Check the following instruction sequences;

Address (adr) is the first parameter;

Length (Ith) is the parameter to be transmitted; CRC word is ID number, instruction sequences, adr. Ith XOR result. 3 the acceptable communication instruction is : 1) RD: read float data; 2) RE: read specified starting address (adr) and numbers of bytes (lth) (not exceeding the parameters of the highest address); 3) RR: read all operating parameters; Each command description (set quest MACHINE number ID = 1) 1) RD (read float data): Host MACHINE: 40,30,31,52,44, CRCH, CRCL, 0D (8 bytes). Byte 1 (40): Starting flag; Byte 2,3 (3031): The next bit machine ID number (hexadecimal: 0 ~ 3FH; ASCII: 30 30 ~ 33 46); Byte 4,5 (5244) : Instruction letters R, D; Byte 6,7 (CRCH, CRCL): checksum byte, byte XOR checksum value of 2 to 5; Byte 8 (0D): end flag. Guest machine response: 40,30,31,52,44, (2,3 byte is the ID number, and the rest is prescribed bytes.) V1LH, V1LL, V1HH, V1HL, (PH / ORP / DO /Dd measured value ) 3X (the decimal point position, 30 to 33, corresponding to 0 to 3 decimal places) IOLH, IOLL, IOHH, IOHL (current output) FATC (30: OFF; 31H: ON) V2LH, V2LL, V2HH, V2HL, (temperature measurements, the default is one decimal) JD1 (Relay 1 status, 30: release; 31: Closed) JD2 (Relay 2 status, 30: release; 31: Closed) JD3 (3 state relay, 30: release; 31: Closed) FKER (KERR state, 30 : normal ; 31: error ) FCHG (parameter modification status, 30: no modification; 31: There are modifications) CRCH, CRCL, (2 bytes from the beginning to the FKER (23 bytes) XOR checksum) 0D (end flag) (27 bytes). 2) RE (read the specified operating parameters) : Host machine: 40,30,31,52,45,30,30, adrH, adrL, lthH, lthL, CRH, CRL, 0D (14 bytes). Byte 1 (40) : Starting flag : Byte 2,3 (3031): The next bit machine ID number (hexadecimal: 0 ~ 3FH; ASCII: 30 30 ~ 33 46); Byte 4,5 (5245): Command letters R, E; Byte 6,7 (3030): Reserved Byte Byte 8.9 (adrH adrL): Parameter starting byte address adr: Byte 10,11 (IthH IthL): Add the parameter length Ith; Byte 12,13 (CRCH CRCL): checksum byte, byte XOR checksum value of 2 to 11;

Byte 14 (0D): end flag.

Parameters address arrangement, please see the "OMEGA meter address table"

|                                                                                                    |                                                                                                    |                                                                                                    |                                                                                                    | •                                                                                                    |                                                                                                    |                                                                                                    |                                                                                    |                                                                              |                                                                                        |                                                                              |                                                                                   |                                                 |                                         |                       |
|----------------------------------------------------------------------------------------------------|----------------------------------------------------------------------------------------------------|----------------------------------------------------------------------------------------------------|----------------------------------------------------------------------------------------------------|----------------------------------------------------------------------------------------------------|----------------------------------------------------------------------------------------------------|----------------------------------------------------------------------------------------------------|------------------------------------------------------------------------------------|------------------------------------------------------------------------------|----------------------------------------------------------------------------------------|------------------------------------------------------------------------------|-----------------------------------------------------------------------------------|-------------------------------------------------|-----------------------------------------|-----------------------|
| adr                                                                                                    | 00                                                                                                    | 01                                                                                                    | 02                                                                                                    | 03                                                                                                    | 04                                                                                                    | 05                                                                                                    | 06                                                                                 | 07                                                                           | 08                                                                                     | 09                                                                           | 0A                                                                                | 0B                                              | 0C                                      | 0D                    |
| para                                                                                                    | TST1                                                                                                    | TST1                                                                                                    | TST2                                                                                                    | TST2                                                                                                    | SP1U                                                                                                    | SP1U                                                                                                  | SP2U                                                                               | SP2U                                                                         | CURL                                                                                   | CURL                                                                         | CURH                                                                              | CURH                                            | POFS                                    | POFS                  |
| adr                                                                                                    | UE<br>HOR                                                                                                    | UF<br>HOR                                                                                                    | 10                                                                                                    | 11<br>FUNC                                                                                                    | 12<br>8308                                                                                               | 13<br>TOES                                                                                            | 14<br>SEC                                                                          | 15<br>SP1D                                                                   | 16<br>SP1T                                                                             | 17<br>SP2D                                                                   | 18<br>SP2T                                                                        | 19<br>NB                                        | 1A<br>BT                                | 1B<br>CONE            |
| para                                                                                                    | Hon                                                                                                    | Holt                                                                                                    | ,                                                                                                    | 10110                                                                                                    | 11001                                                                                                    | 1010                                                                                                  | 020                                                                                | 01.15                                                                        | 0. 11                                                                                  | 0.20                                                                         | 0.21                                                                              | HB                                              | 5.                                      | 0011                  |
| If adr<br>signal<br>Where<br>If the<br>0D<br>Where<br>40,30<br>D1 ~ I<br>CRCH<br>0D (er<br>Total<br>3) RR<br>Byte 1<br>Byte 2<br>Byte 2<br>Byte 2<br>Byte 2<br>Byte 2                                                                                                    | larger (<br>: 40,3(<br>= 2A 2/<br>addres<br>=:<br>,31,52,<br>Dn: upl<br>1, CRC<br>nd flag)<br>numbe<br>( read<br>1 ( 40 )<br>2,3 ( 30<br>4,5 ( 52<br>5,7 (CR<br>3 (0D): | or adr -<br>0,31,52<br>A (**) is<br>s range<br>45 ( 2,3<br>oad pa<br>L, ( 2 b<br>)<br>r of byt<br>all ope<br>: Start<br>(31) : 1<br>(52) : 0<br>CCH, Cl<br>end fla | + Ith be<br>2,45,2 /<br>5 the er<br>e is cor<br>3 byte i<br>ramete<br>bytes fro<br>res = 5<br>erating<br>flag ;<br>Chen ep<br>Comma<br>RCL): c<br>g. | yond th<br>A, 2A, C<br>ror flag.<br>rect, the<br>ers (two<br>om the<br>+ 2 × It<br>parame<br>kt bit ma<br>ind lette<br>checksu | e para<br>RH, Cl<br>e next o<br>for eac<br>beginn<br>h + 3<br>eters ) :<br>achine<br>ers R, F<br>um byte | meters<br>RL, 0D<br>crew to<br>cr , and<br>ch para<br>ing to ti<br>Host n<br>Host n<br>R;<br>e , byte | addres<br>return:<br>d the re<br>meter t<br>he CRC<br>nachine<br>ber ( he<br>XOR c | 40,30,<br>est is pro-<br>byte AS<br>CH prev<br>e : 40,30<br>exadec<br>hecksu | e lengt<br>31,52,4<br>escribe<br>CII byt<br>vious by<br>0,31,52<br>imal : 0<br>m value | h of bit<br>5, D1, I<br>d bytes<br>e transf<br>rte XOF<br>,52, CF<br>,52, CF | is zero,<br>D2, D3,<br>_ )<br>er , n =<br>₹ check<br>RH, CRL<br>; ASCII:<br>5 5 ; | it return<br><br>2 * Ith)<br>sum )<br>., 0D ( { | ns an e<br>Dn, CR<br>3 bytes<br>~ 33 46 | rror<br>H, CRL<br>) . |
| Guest machine response: 40,30,31,52,52, D1, D2,, Dn-1, Dn, CRH, CRL, 0D (n number of bytes depending on the instrument model)<br>Where:<br>40,30,31,52,52, (2,3 is in addition to the native byte ID number, and the rest is prescribed bytes.)<br>D1 ~ Dn: upload parameters ( two for each parameter byte ASCII bytes transferred ) ;<br>CRCH, CRCL, (2 bytes from the beginning to the Dn -byte XOR checksum )<br>0D ( end marker )<br>Total number of bytes = 5 + 2 × n + 3 |                                                                                                    |                                                                                                    |                                                                                                    |                                                                                                    |                                                                                                    |                                                                                                    |                                                                                    |                                                                              |                                                                                        |                                                                              |                                                                                   |                                                 |                                         |                       |
| 5, the                                                                                                    | notice                                                                                                    | for cor                                                                                                    | nmunic                                                                                                    | ation p                                                                                                    | rogram                                                                                                   | ming:                                                                                                 |                                                                                    |                                                                              |                                                                                        |                                                                              |                                                                                   |                                                 |                                         |                       |
| 1) Wi<br>bytes<br>messa                                                                                                    | nen the<br>and sti<br>ages.                                                                                                    | e instru<br>II dose                                                                                                    | ment re<br>not fin                                                                                                    | eceives<br>d the Ol                                                                                                    | the len<br>D, the c                                                                                      | igth of t<br>lata se                                                                                  | the inst<br>ries is f                                                              | ruction<br>ailed, a                                                          | sequer<br>Ind the                                                                      | nce star<br>instrum                                                          | ting wit<br>ent sen                                                               | h 40H i<br>Id no re                             | s larger<br>sponse                      | than 1                |
| 2) Th<br>beyon                                                                                                    | e instru<br>d 00H                                                                                                    | ument s<br>~ 0FH                                                                                                    | shows<br>(ASCII                                                                                                    | no resp<br>code 3                                                                                                    | onse m<br>30 to 39                                                                                       | nessag<br>), 41 to                                                                                    | es whe<br>46 ).                                                                    | n adr, li                                                                    | th and o                                                                               | data se                                                                      | quence                                                                            | contair                                         | ns inform                               | nation                |

Uther errors, such as illegal orders, adr wrong, too long ith, CRC error, etc.,and the instrument sends back

an error message.

3) All parameters are sent by integers, and some parameters are not sent with a decimal point decimal, when the host machine is displayed according to the agreed deal decimal point position (see "OMEGA instrument parameters decimal table"), the host machine and the instrument should display the actual parameters of the decimal point same measurements decimal places.

4) Some single-byte parameters with negative sign is the absolute value (0 to 255), so the host machine displays the parameter should be plus / minus its OFS value, and then show with symbols.

5) Some parameters are displayed on guest machine with sign but it is transmitted by the value. "Please refer the Effective range" for host machine to display the contents of the instrument parameters or direct display its value.

6) AAA is reserved for the single-byte parameter, the guest machine is not displayed, but sent communication.

7) CONF instrument contains eight statuses for parameters by converted to binary codes, and display the discrimination of bits. See the definition of "OMEGA instrument parameters decimal Table"

|      | CDCN-961 float data protocol description |            |                                    |              |                       |           |                        |  |  |  |  |  |
|------|------------------------------------------|------------|------------------------------------|--------------|-----------------------|-----------|------------------------|--|--|--|--|--|
| Byte | Add                                      | Float data | command description                | Example<br>1 | command description   | Example 2 | command description    |  |  |  |  |  |
| 1    | 0                                        | 40H        | Starting flag                      | 40           |                       | 40        |                        |  |  |  |  |  |
| 2    | 1                                        | (30H)      | High byte                          | 30           |                       | 30        |                        |  |  |  |  |  |
| 3    | 2                                        | (31H)      | Low byte                           | 31           | Fix format            | 31        | Fix format             |  |  |  |  |  |
| 4    | 3                                        | 52H        | Instruction letter R               | 52           |                       | 52        |                        |  |  |  |  |  |
| 5    | 4                                        | 44H        | Instruction letter D               | 44           |                       | 44        |                        |  |  |  |  |  |
| 6    | 5                                        | V1L-H      |                                    | 30           | DO reading            | 45        | DO reading             |  |  |  |  |  |
| 7    | 6                                        | V1L-L      | DO measured value                  | 31           | 0001(H)               | 30        | 02E0(H)                |  |  |  |  |  |
| 8    | 7                                        | V1H-H      | DO measureu value                  | 30           | =                     | 30        | =                      |  |  |  |  |  |
| 9    | 8                                        | V1H-L      |                                    | 30           | 0.01ppm               | 32        | 7.36ppm                |  |  |  |  |  |
| 10   | 9                                        | POT        | decimal point position             | 32           | 2 decimal point       | 32        | 2 decimal point        |  |  |  |  |  |
| 11   | 0A                                       | OUTL-H     |                                    | 39           | Current reading       | 32        | Current reading        |  |  |  |  |  |
| 12   | 0B                                       | OUTL-L     | current output                     | 30           | 0190(H)               | 46        | 062F(H)                |  |  |  |  |  |
| 13   | 0C                                       | OUTH-H     | current output                     | 30           | =                     | 30        | =                      |  |  |  |  |  |
| 14   | 0D                                       | OUTH-L     |                                    | 31           | 4.00(mA)              | 36        | 15.83(mA)              |  |  |  |  |  |
| 15   | 0E                                       | FATC       | MTC/ATC                            | 30           | 0: MTC                | 30        | 0: MTC                 |  |  |  |  |  |
| 16   | 0F                                       | V2L-H      |                                    | 43           | Temp. reading         | 46        | Temp. reading          |  |  |  |  |  |
| 17   | 10                                       | V2L-L      | Temp. measured                     | 38           | 00C8(H)               | 41        | 00FA(H)                |  |  |  |  |  |
| 18   | 11                                       | V2H-H      | Value                              | 30           | =                     | 30        | =                      |  |  |  |  |  |
| 19   | 12                                       | V2H-L      |                                    | 30           | <b>20.0</b> ℃         | 30        | <b>25.0</b> ℃          |  |  |  |  |  |
| 20   | 13                                       | JD1        | Relay 1 status                     | 31           | 1: ON                 | 30        | 0: OFF                 |  |  |  |  |  |
| 21   | 14                                       | JD2        | Relay 1 status                     | 30           | 0: OFF                | 31        | 1: ON                  |  |  |  |  |  |
| 22   | 15                                       | JD3        | Relay 1 status                     | 30           | 0: OFF                | 30        | 0: OFF                 |  |  |  |  |  |
| 23   | 16                                       | FKER       | KERR status                        | 30           | 0: normal             | 30        | 0: normal              |  |  |  |  |  |
| 24   | 17                                       | FCHG       | parameter modify-<br>cation status | 30           | 0: no<br>modification | 30        | 0: no modification     |  |  |  |  |  |
| 25   | 18                                       | CRCH       | Checksum high byte                 | 35           | VOP abaaksum          | 32        | XOR checksum ,Generate |  |  |  |  |  |
| 26   | 19                                       | CRCL       | Checksum low byte                  | 36           | AOK checksum          | 35        | automatically          |  |  |  |  |  |
| 27   | 1A                                       | 0DH        | End flag                           | 0D           | Fix format            | 0D        | Fix format             |  |  |  |  |  |
|      |                                          |            |                                    |              |                       |           |                        |  |  |  |  |  |

| Table for parameter decimal point |                 |                |     |      |                 |                   |     |      |                 |                |    |      |  |
|-----------------------------------|-----------------|----------------|-----|------|-----------------|-------------------|-----|------|-----------------|----------------|----|------|--|
| Madal                             |                 |                | 4   |      |                 |                   | 61  |      | DOCN 061        |                |    |      |  |
| Byte                              | Promotor        |                |     | OES  | Parameter       |                   |     | OES  | Darameter       |                |    | OES  |  |
| Dyte                              | DH              | Auu.           | 2   | 013  |                 | Auu,              | 1~3 | 013  |                 | Auu,           | 2  | 013  |  |
|                                   | OPP             |                | 2   |      | DG/TDO<br>RES   |                   | 1   |      |                 |                | 1  |      |  |
|                                   | Temp            |                | 1   |      | Temp            |                   | 1   |      | Temp            |                | 1  |      |  |
|                                   | Tomp            |                |     |      | romp            |                   |     |      | romp            |                |    |      |  |
| 1                                 | TST1            | 0              | 1   |      | TST1            | 0                 | 1   |      | TST1            | 0              | 1  |      |  |
| 2                                 | TST2            | 2              | 1   |      | TST2            | 2                 | 1   |      | TST2            | 2              | 1  |      |  |
| 3                                 | SP1U            | 4              | 0/2 |      | SP1U            | 4                 | 1~3 |      | SP1U            | 4              |    |      |  |
| 4                                 | SP2U            | 6              | 0/2 |      | SP2U            | 6                 | 1~3 |      | SP2U            | 6              |    |      |  |
| 5                                 | CURL            | 8              | 0/2 |      | CURL            | 8                 | 1~3 |      | SAL             | 8              | 1  |      |  |
| 6                                 | CURH            | 0A             | 0/2 |      | CURH            | 0A                | 1~3 |      | AIR             | 0A             | 0  |      |  |
| 7                                 | POFS            | 0C             | 0/2 |      | POFS            | 0C                | 1~3 |      | CURL            | 0C             |    |      |  |
| 8                                 | HOR             | 0E             | 0   |      | HOR             | 0E                | 0   |      | CURH            | 0E             |    |      |  |
| 9                                 | REVS            | 10             | 0   |      | KUSE            | 10                | 3   | 800  | POFS            | 10             |    |      |  |
| 10                                | FUNC            | 11             | 0   |      | SP1D            | 12                | 1~3 |      | HOR             | 12             | 0  |      |  |
| 11                                | R3OP            | 12             | 0   |      | SP2D            | 13                | 1~3 |      | TANK            | 14             | 2  |      |  |
| 12                                | TOFS            | 13             | 1   | -100 | TOFS            | 14                | 1   | -100 | SP1D            | 16             |    |      |  |
| 13                                | SEC             | 14             | 0   |      | SEC             | 15                | 0   |      | SP2D            | 17             |    |      |  |
| 14                                | SP1D            | 15             | 0/2 |      | R3OP            | 16                | 0   |      | TOFS            | 18             | 1  | -100 |  |
| 15                                | SP1T            | 16             | 0   |      | REFT            | 17                | 1   | 150  | SEC             | 19             | 0  |      |  |
| 16                                | SP2D            | 17             | 0/2 |      | TCOE            | 18                | 2   | 100  | R3OP            | 1A             | 0  |      |  |
| 17                                | SP2T            | 18             | 0   |      | CABR            | 19                | 1   |      | LIQ             | 1B             | 1  |      |  |
| 18                                | NB              | 19             | 0   |      | RNGE            | 1A                | 0   |      | NB              | 10             | 0  |      |  |
| 19                                | BI              | 1A             | 0   |      | SP11            | 1B                | 0   |      | BI              | 1D             | 0  |      |  |
| 20                                | CONF            | IB             | U   |      |                 |                   | 0   |      |                 | 10             | U  |      |  |
| 21                                |                 |                |     |      |                 | 1D<br>1E          | 2   | 40   | REV3            |                |    |      |  |
| 23                                |                 |                |     |      | DISP            | 1F                | 0   | +0   |                 |                |    |      |  |
| 24                                |                 |                |     |      | NB              | 20                | 0   |      |                 |                |    |      |  |
| 25                                |                 |                |     |      | BT              | 21                | 0   |      |                 | 1              |    |      |  |
| 26                                |                 |                |     |      | FLT1            | 22                | 0   |      |                 |                |    |      |  |
| 27                                |                 |                |     |      | FLT2            | 23                | 0   |      |                 |                |    |      |  |
|                                   |                 |                |     |      |                 |                   |     |      |                 |                |    |      |  |
|                                   | CONF:7 $\sim$ 0 |                |     |      | CONF:7 $\sim$ 0 |                   |     |      | CONF:7 $\sim$ 0 |                |    |      |  |
|                                   | C.7:1=Auto/0=N  | lan.           |     |      | C.7:1=Auto/0=N  | /lan.             |     |      | C.7:1=Auto/0=N  | /lan.          |    |      |  |
|                                   | C.6:4~20mA/0    | $\sim$ 20m     | A   |      | C.6:4~20mA/0    | $\sim 20$ m       | A   |      | C.6:4~20mA /    | $0\sim$ 20n    | ۱A |      |  |
|                                   | C.5( SP1):1=HI  | <u>G/0=L</u> O | )   |      | C.5( SP1):1=HI  | <u>G/0=L</u> C    | )   |      | C.5( SP1):1=HI  | <u>G/0=L</u> C | )  |      |  |
|                                   | C.4(SP2):1=HIC  | G/0=LO         |     |      | C.4(SP2):1=HI0  | G/0=LO            |     |      | C.4(SP2):1=HI0  | G/0=LO         |    |      |  |
|                                   | C.3:1=PLC/0=L   | it             |     |      | C.3:1=F/0=℃     |                   |     |      | C.3:1=F/0=℃     |                |    |      |  |
|                                   | C.2:1=ANTI/0=0  | GLAS           |     |      | C.2:1=PURE/0=   | C.2:1=PURE/0=LINE |     |      |                 | AS             |    |      |  |
|                                   | C.1:1=NTS/0=L   | ISA            |     |      | C.1:1=PLC/0=L   | it                |     |      | C.1:1=PPm/0=9   | %              |    |      |  |
|                                   | C.0:keep        |                |     |      | C.1:1=4 极/0=2   | 极                 |     |      | C.1:1=t℃/0=25℃  |                |    |      |  |

| Address table for protocol                                                    |       |            |           |           |           |
|-------------------------------------------------------------------------------|-------|------------|-----------|-----------|-----------|
|                                                                               | Model | PI         | HCN-961   | CDCN-961  | DOCN-961  |
| Byte                                                                          | Add.  | Float data | Parameter | Parameter | Parameter |
| 1                                                                             | 0     | 40H        | TST1-L    | TST1-L    | TST1-L    |
| 2                                                                             | 1     | (30H)      | TST1-H    | TST1-H    | TST1-H    |
| 3                                                                             | 2     | (31H)      | TST2-L    | TST2-L    | TST2-L    |
| 4                                                                             | 3     | 52H        | TST2-H    | TST2-H    | TST2-H    |
| 5                                                                             | 4     | 44H        | SP1U-L    | SP1U-L    | SP1U-L    |
| 6                                                                             | 5     | V1L-H      | SP1U-H    | SP1U-H    | SP1U-H    |
| 7                                                                             | 6     | V1L-L      | SP2U-L    | SP2U-L    | SP2U-L    |
| 8                                                                             | 7     | V1H-H      | SP2U-H    | SP2U-H    | SP2U-H    |
| 9                                                                             | 8     | V1H-L      | CURL-L    | CURL-L    | SAL-L     |
| 10                                                                            | 9     | POT        | CURL-H    | CURL-H    | SAL-H     |
| 11                                                                            | 0A    | OUTL-H     | CURH-L    | CURH-L    | AIR-L     |
| 12                                                                            | 0B    | OUTL-L     | CURH-H    | CURH-H    | AIR-H     |
| 13                                                                            | 0C    | OUTH-H     | POFS-L    | POFS-L    | CURL-L    |
| 14                                                                            | 0D    | OUTH-L     | POFS-H    | POFS-H    | CURL-H    |
| 15                                                                            | 0E    | FATC       | HOR-L     | HOR-L     | CURH-L    |
| 16                                                                            | 0F    | V2L-H      | HOR-H     | HOR-H     | CURH-H    |
| 17                                                                            | 10    | V2L-L      | AAA       | KUSE-L    | POFS-L    |
| 18                                                                            | 11    | V2H-H      | FUNC      | KUSE-H    | POFS-H    |
| 19                                                                            | 12    | V2H-L      | R3OP      | SP1D      | HOR-L     |
| 20                                                                            | 13    | JD1        | TOFS      | SP2D      | HOR-H     |
| 21                                                                            | 14    | JD2        | SEC       | TOFS      | TANK-L    |
| 22                                                                            | 15    | JD3        | SP1D      | SEC       | TANK-H    |
| 23                                                                            | 16    | FKER       | SP1T      | R3OP      | SP1D      |
| 24                                                                            | 17    | FCH2       | SP2D      | REFT      | SP2D      |
| 25                                                                            | 18    | CRCH       | SP2T      | TCOE      | TOFS      |
| 26                                                                            | 19    | CRCL       | NB        | CABR      | SEC       |
| 27                                                                            | 1A    | 0DH        | BT        | RNGE      | R3OP      |
| 28                                                                            | 1B    |            | CONF      | SP1T      | LIQ       |
| 29                                                                            | 1C    |            |           | SP2T      | NB        |
| 30                                                                            | 1D    |            |           | CONF      | BT        |
| 31                                                                            | 1E    |            |           | CTDS      | CONF      |
| 32                                                                            | 1F    |            |           | DISP      | AAA       |
| 33                                                                            | 20    |            |           | NB        |           |
| 34                                                                            | 21    |            |           | BT        |           |
| 35                                                                            | 22    |            |           | FLT1      |           |
| 36                                                                            | 23    |            |           | FLT2      |           |
| 37                                                                            | 24    |            |           |           |           |
| 38                                                                            | 25    |            |           |           |           |
| 1、For double-byte parameter transmission, low byte first, and high byte last. |       |            |           |           |           |

2、Each byte is transmitted, the high nibble first, and low nibble last.

# **6 TECHNICAL PARAMETERS**

# 6.1 TECHNICAL PARAMETERS FORM

П

| CDCN-961 Transmitter / Controller                                                                                                    |                                                                                                    |  |  |  |
|----------------------------------------------------------------------------------------------------|----------------------------------------------------------------------------------------------------|--|--|--|
| Measurement Range                                                                                                    | $ \begin{array}{cccccc} 0.000 \ to \ 3.000 \ \mu S/cm & 0.000 \ to \ 3.000 \ ppm \\ 0.00 \ to \ 30.00 \ \mu S/cm & 0.00 \ to \ 30.00 \ ppm \\ 0.0 \ to \ 30.00 \ \mu S/cm & 0.0 \ to \ 30.00 \ ppm \\ 0 \ to \ 3.000 \ m S/cm & 0 \ to \ 3.000 \ ppt \\ 0 \ to \ 30.00 \ m S/cm & 0 \ to \ 30.00 \ ppt \\ 0 \ to \ 30.00 \ m S/cm & 0 \ to \ 30.00 \ ppt \\ 0 \ to \ 30.00 \ m S/cm & 0 \ to \ 30.00 \ ppt \\ 0 \ to \ 30.00 \ m S/cm & 0 \ to \ 30.00 \ ppt \\ 3 \ to \ 30.0 \ M\Omega \ ^* \ cm \\ 3 \ to \ 30.0 \ M\Omega \ ^* \ cm \\ \end{array} $ |  |  |  |
| Analytical degree & precision                                                                                                    | 0.001 $\mu S/cm$ , 0.1 $M\Omega$ * cm $/$ ±1% full range                                                                                                    |  |  |  |
| Temperature                                                                                                    | - 5.0 to 130 °C                                                                                                    |  |  |  |
| Analytical degree & precision                                                                                                    | 0.1 & ± 0.5 °C                                                                                                    |  |  |  |
| Temperature electrode                                                                                                    | Pt-1000                                                                                                    |  |  |  |
| Temperature compensation                                                                                                    | Automatic ( ± 10 °C offset adjustment) / manual                                                                                                    |  |  |  |
| Set point and control function                                                                                                    |                                                                                                    |  |  |  |
| Control function                                                                                                    | Limited point                                                                                                    |  |  |  |
| Cleaning circle                                                                                                    | From 1 to 999 hours                                                                                                    |  |  |  |
| leaning time From 1 to 999 seconds                                                                                                    |                                                                                                    |  |  |  |
| Control hysteresis band                                                                                                    | 10%                                                                                                    |  |  |  |
| Relay                                                                                                    | output                                                                                                    |  |  |  |
| RS-485                                                                                                    | client program                                                                                                    |  |  |  |
| Electric current information and connection                                                                                                    |                                                                                                    |  |  |  |
| Electric current information and connect                                                                                                    |                                                                                                    |  |  |  |
| Electric current information and connect<br>Electric source                                                                                                    | 220 V AC                                                                                                    |  |  |  |
| Electric current information and connect<br>Electric source<br>Signal output / load                                                                                                    | 220 V AC<br>0 / 4 - 20 mA isolated current output, can be set up freely                                                                                                    |  |  |  |
| Electric current information and connect<br>Electric source<br>Signal output / load<br>Signal output load                                                                                                    | 220 V AC<br>0 / 4 - 20 mA isolated current output, can be set up freely<br>600 Ω                                                                                                    |  |  |  |
| Electric current information and connect<br>Electric source<br>Signal output / load<br>Signal output load<br>Connection terminal                                                                                                    | 220 V AC<br>0 / 4 - 20 mA isolated current output, can be set up freely<br>600 Ω<br>Connection terminal                                                                                                    |  |  |  |
| Electric current information and connect<br>Electric source<br>Signal output / load<br>Signal output load<br>Connection terminal<br>Main fuse wire                                                                                                    | $\begin{array}{c} 220 \ \text{V AC} \\ \hline 0 \ / \ 4 \ - \ 20 \ \text{mA} \ \text{isolated current output, can be set up freely} \\ \hline 600 \ \Omega \\ \hline \\ \hline \\ \hline \\ \hline \\ \hline \\ \hline \\ \hline \\ \hline \\ \hline \\$                                                                                                    |  |  |  |
| Electric current information and connect<br>Electric source<br>Signal output / load<br>Signal output load<br>Connection terminal<br>Main fuse wire<br>Alarm function                                                                                                    | 220 V AC         0 / 4 - 20 mA isolated current output, can be set up freely         600 Ω         Connection terminal         Main fuse wire                                                                                                    |  |  |  |
| Electric current information and connect<br>Electric source<br>Signal output / load<br>Signal output load<br>Connection terminal<br>Main fuse wire<br>Alarm function<br>Function (switchable)                                                                                                    | 220 V AC         0 / 4 - 20 mA isolated current output, can be set up freely         600 Ω         Connection terminal         Main fuse wire         Alarm, calibration remind, clean control                                                                                                    |  |  |  |
| Electric current information and connect<br>Electric source<br>Signal output / load<br>Signal output load<br>Connection terminal<br>Main fuse wire<br>Alarm function<br>Function (switchable)<br>Display                                                                                                    | 220 V AC         0 / 4 - 20 mA isolated current output, can be set up freely         600 Ω         Connection terminal         Main fuse wire         Alarm, calibration remind, clean control                                                                                                    |  |  |  |
| Electric current information and connect<br>Electric source<br>Signal output / load<br>Signal output load<br>Connection terminal<br>Main fuse wire<br>Alarm function<br>Function (switchable)<br>Display<br>LCD (liquid crystal display)                                                                                                    | 220 V AC         0 / 4 - 20 mA isolated current output, can be set up freely         600 Ω         Connection terminal         Main fuse wire         Alarm, calibration remind, clean control         Big-size screen of crystal display, orange back light                                                                                                    |  |  |  |
| Electric current information and connect<br>Electric source<br>Signal output / load<br>Signal output load<br>Connection terminal<br>Main fuse wire<br>Alarm function<br>Function (switchable)<br>Display<br>LCD (liquid crystal display)<br>EMC Specification                                                                                                    | 220 V AC<br>0 / 4 - 20 mA isolated current output, can be set up freely<br>600 Ω<br>Connection terminal<br>Main fuse wire<br>Alarm, calibration remind, clean control<br>Big-size screen of crystal display, orange back light                                                                                                    |  |  |  |
| Electric current information and connect<br>Electric source<br>Signal output / load<br>Signal output load<br>Connection terminal<br>Main fuse wire<br>Alarm function<br>Function (switchable)<br>Display<br>LCD (liquid crystal display)<br>EMC Specification<br>Electromagnetic emission                                                                                             | 220 V AC         0 / 4 - 20 mA isolated current output, can be set up freely         600 Ω         Connection terminal         Main fuse wire         Alarm, calibration remind, clean control         Big-size screen of crystal display, orange back light         EN 50081-1                                                                                                    |  |  |  |
| Electric current information and connect<br>Electric source<br>Signal output / load<br>Signal output load<br>Connection terminal<br>Main fuse wire<br>Alarm function<br>Function (switchable)<br>Display<br>LCD (liquid crystal display)<br>EMC Specification<br>Electromagnetic emission<br>Electromagnetic induction                                                                | 220 V AC         0 / 4 - 20 mA isolated current output, can be set up freely         600 Ω         Connection terminal         Main fuse wire         Alarm, calibration remind, clean control         Big-size screen of crystal display, orange back light         EN 50081-1         EN 50082-1                                                                                                    |  |  |  |
| Electric current information and connect<br>Electric source<br>Signal output / load<br>Signal output load<br>Connection terminal<br>Main fuse wire<br>Alarm function<br>Function (switchable)<br>Display<br>LCD (liquid crystal display)<br>EMC Specification<br>Electromagnetic emission<br>Electromagnetic induction<br>Environmental conditions                                    | 220 V AC         0 / 4 - 20 mA isolated current output, can be set up freely         600 Ω         Connection terminal         Main fuse wire         Alarm, calibration remind, clean control         Big-size screen of crystal display, orange back light         EN 50081-1         EN 50082-1                                                                                                    |  |  |  |
| Electric current information and connect<br>Electric source<br>Signal output / load<br>Signal output load<br>Connection terminal<br>Main fuse wire<br>Alarm function<br>Function (switchable)<br>Display<br>LCD (liquid crystal display)<br>EMC Specification<br>Electromagnetic emission<br>Electromagnetic induction<br>Environmental conditions<br>Working temperature             | 220 V AC<br>0 / 4 - 20 mA isolated current output, can be set up freely<br>600 Ω<br>Connection terminal<br>Main fuse wire<br>Alarm, calibration remind, clean control<br>Big-size screen of crystal display, orange back light<br>EN 50081-1<br>EN 50082-1<br>- 10 to 50 °C (14 to 122 °F)                                                                                                    |  |  |  |
| Electric current information and connect<br>Electric source<br>Signal output / load<br>Signal output load<br>Connection terminal<br>Main fuse wire<br>Alarm function<br>Function (switchable)<br>Display<br>LCD (liquid crystal display)<br>EMC Specification<br>Electromagnetic emission<br>Electromagnetic induction<br>Environmental conditions<br>Working temperature<br>Humidity | 220 V AC<br>0 / 4 - 20 mA isolated current output, can be set up freely<br>600 Ω<br>Connection terminal<br>Main fuse wire<br>Alarm, calibration remind, clean control<br>Big-size screen of crystal display, orange back light<br>EN 50081-1<br>EN 50082-1<br>- 10 to 50 °C (14 to 122 °F)<br>10 to 95% (no frozen dew)                                                                                                    |  |  |  |

# 6.2 PARAMETER SETTING AND FACTORY PRELIMINARY VALUE

| 01100K100K100CPassword function10000-200002P1<br>TCATCAICAuto/Manual TEMP<br>compensationOnly valid for manul100~10°C25.003TSET115t1TEMP set up of manulOnly valid for auto100~10°C25.004TOFS10FSTEMP measuremen offsetOnly valid for auto100~10°C0.005TOFS10FSTEMP measuremen offsetOnly valid for auto100~10°C0.006TIMPFUREPUREPure temperature compensationINNEINNEINNE07POFSPOFSmeasurement value offset000~20.00.0000009CABLCABLCABLCABLConstant K=10.0 is<br>valid0.0~20.00.010P2<br>CUCURHCUPType of current output004~20mA411CURHCURHLURLUMIminition framsmiting output<br>windig output000~40.00012CURHCURHHigh limit of transmiting output<br>windig for anto00~40.0010013P4<br>SALLITLITLimitation controlIminition framsmiting output<br>% mode is 0.1 unit<br>% mode is 0.1 unit0.00~40.0016SP1USP1USP1USetting value of relay 1ppm mode 0.01 unit<br>% mode is 0.1 unit0.00~40.0017P6<br>SP1USP1USP1USetting value of relay 2ppm mode 0.01 unit<br>% mode is 0.1 unit0.00~40.0018SP1U </th <th>NO.</th> <th>Indication</th> <th>Parameter</th> <th>Symbol</th> <th>Contents</th> <th>Remark</th> <th>Valid range</th> <th>Factory<br/>value</th>                                                                                                    | NO. | Indication | Parameter | Symbol | Contents                          | Remark                                     | Valid range                     | Factory<br>value |
|----------------------------------------------------------------------------------------------------|-----|------------|-----------|--------|-----------------------------------|--------------------------------------------|---------------------------------|------------------|
| $ \begin{array}{ c c c c c c } \hline \begin{tabular}{ c c c } \hline \begin{tabular}{ c c c } \hline \begin{tabular}{ c c c } \hline \begin{tabular}{ c c c c } \hline \begin{tabular}{ c c c c } \hline \begin{tabular}{ c c c c } \hline \begin{tabular}{ c c c c } \hline \begin{tabular}{ c c c c } \hline \begin{tabular}{ c c c c c } \hline \begin{tabular}{ c c c c c } \hline \begin{tabular}{ c c c c c } \hline \begin{tabular}{ c c c c c c } \hline \begin{tabular}{ c c c c c c c } \hline \begin{tabular}{ c c c c c c c c c c c c c c c c c c c$                                                                                                    | 01  |            | LOCK      | LOC    | Password function                 |                                            | 0~200                           | 0                |
| $ \begin{array}{ c c c c c } \hline \begin{tabular}{ c c c } \hline \begin{tabular}{ c c c } \hline \begin{tabular}{ c c c c } \hline \begin{tabular}{ c c c c } \hline \begin{tabular}{ c c c c c } \hline \begin{tabular}{ c c c c c } \hline \begin{tabular}{ c c c c c } \hline \begin{tabular}{ c c c c c } \hline \begin{tabular}{ c c c c c c } \hline \begin{tabular}{ c c c c c c c } \hline \begin{tabular}{ c c c c c c c c c c c c c c c c c c c$                                                                                                    | 02  | P1<br>TC   | ATC       | AtC    | Auto/Manual TEMP<br>compensation  |                                            | ON/OFF                          | OFF              |
|                                                                                                    | 03  |            | TSET1     | tSt1   | TEMP set up of manual             | Only valid for manual                      | -10~100°C                       | 25.0             |
| $ \begin{array}{ c c c c c c c c c c c c c c c c c c c$                                                                                                    | 04  |            | TSET2     | tSt2   | Calibration TEMP set              |                                            | 0.0~60.0°C                      | 25.0             |
| $ \begin{array}{ c c c c c c c c c c } \hline \begin{tabular}{ c c c c c c c } \hline \begin{tabular}{ c c c c c c c c c c c c c c c c c c c$                                                                                                    | 05  |            | TOFS      | tOFS   | TEMP measurement offset           | Only valid for auto                        | -10~10°C                        | 0.0              |
| $ \begin{array}{ c c c c c c } \hline $ $ $ $ $ $ $ $ $ $ $ $ $ $ $ $ $ $ $                                                                                                    | 06  |            | LINE      | LINE   | TEMP line compensation            |                                            | LINE                            | LINE             |
| $ \begin{array}{ c c c c c c c c c c c c c c c c c c c$                                                                                                    | 07  |            | PURE      | PURE   | Pure temperature compensation     |                                            |                                 |                  |
| $ \begin{array}{ c c c c c c } \hline 09 & \hline \end{pmatrix} \hline \begin{tabular}{ c c c c } \hline CABL & CABL & CABL & Constant K = 10.0 is valid & 0.0 ~ 20.0 ohm & 0.0 \\ \hline \end{pmatrix} \hline \end{pmatrix} \hline pmat$ | 08  | P2 OFS     | POFS      | POFS   | measurement value offset          |                                            | 000~20.00                       | 0.00             |
| $ \begin{array}{ c c c c } \hline 10 \\ \hline 11 \\ \hline 11 \\ \hline 11 \\ \hline 12 \\ \hline 12 \\ 12 \\$                                                                                                    | 09  |            | CABL      | CABL   | CABL                              | Constant K=10.0 is valid                   | 0.0~20.0 ohm                    | 0.0              |
| $ \begin{array}{ c c c c c c c c c c c c c c c c c c c$                                                                                                    | 10  | P3         | СТҮР      | CtyP   | Type of current output            |                                            | 0/4~20mA                        | 4                |
| $ \begin{array}{ c c c c c c c c c c c c c c c c c c c$                                                                                                    | 11  | CUr        | CURL      | CUrL   | Low limit of transmitting output  | ppm mode 0.01 unit                         | 0.00~40.00                      | 0                |
| $ \begin{array}{ c c c c c c } \hline 13 \\ SAL & LIT & LIT & Limitation control & I & LIT \\ \hline PLC & PLC & pulse length contro & I & IIT \\ \hline PLC & PLC & pulse length contro & I & IIT \\ \hline PLC & PLC & pulse length contro & I & IIT \\ \hline PLC & PLC & pulse length contro & I & IIT \\ \hline PLC & PLC & pulse length contro & I & IIT \\ \hline PLC & PLC & pulse length contro & I & IIT \\ \hline PLC & PLC & pulse length contro & I & IIT \\ \hline PLC & PLC & pulse length contro & I & IIT \\ \hline PLC & PLC & pulse length contro & I & IIT \\ \hline PLC & SP1 & SP1 & SP1 & Way set up of relay 1 & ppm mode 0.01 unit \\ \hline SP1 & SP1 & SP1 & Relay 1 hysteresis / proportion & 0.00~40.00 & 2.00 \\ \hline 0.00~2.00 & 0.10 \\ \hline 10 & SP2 & SP2 & SP2 & Way set up of relay 2 & IIT /LO & IIT \\ \hline SP2 & SP2 & SP2 & Relay 2 hysteresis / proportion & 0.00~40.00 & 6.00 \\ \hline PT & SP2 & SP2 & Relay 2 hysteresis / proportion & 0.00~40.00 & 6.00 \\ \hline 0 & -2.00 & 0.10 \\ \hline 0 & -2.00 & 0.10 \\ \hline 0 & -2.00 & 0.10 \\ \hline 0 & SP2 & SP2 & Relay 2 hysteresis / proportion & 0.00~40.00 & 6.00 \\ \hline 0 & -2.00 & 0.10 \\ \hline 0 & -2.00 & 0.10 \\ \hline 0 & -2.00 & $                                                                                                    | 12  |            | CURH      | CUrH   | High limit of transmitting output | % mode is 0.1 unit                         | 0.0~400.0                       | 1000             |
| SALPLCPLCpulse length controImage: control of the second of the second of t                                                                                                    | 13  | P4         | LIT       | LIT    | Limitation control                |                                            |                                 | LIT              |
| $ \begin{array}{c c c c c c c c c c c c c c c c c c c $                                                                                                    |     | SAL        | PLC       | PLC    | pulse length contro               |                                            |                                 |                  |
| $ \begin{array}{ c c c c c c c c c c c c c c c c c c c$                                                                                                    | 14  | P5         | SP1       | SP1    | Way set up of relay 1             |                                            | HI /LO                          | LO               |
| 16SP1DSP1dRelay 1 hysteresis / proportion $\gamma_0$ mode is 0.1 unit0.00~2.000.1017P6<br>SP2SP2SP2Way set up of relay 2HI /LOHI18SP2USP2USetting value of relay 2ppm mode 0.01 unit<br>$\gamma_0$ mode is 0.1 unit0.00~40.006.0019SP2DSP2dRelay 2 hysteresis / proportion $0.00~40.00$ 6.0020P7<br>rL3R3OPR3OPWorking mode of relay 3 $0.07~2.00$ 0.1021INHOrInterval (hour)valid for calibration<br>and cleaning mode0-99910022DURSECOperating time (second)valid for cleaning<br>mode0-2003023P8 CONFRNGERNGEmeasurement range1,2,3,4,5,6,7524P9 DEFNBnbSet ID number for 4850-63125NBnbSet ID number for 4850-63127BTbtCommunication rate0-75                                                                                                    | 15  | SPI        | SP1U      | SP1U   | Setting value of relay 1          | ppm mode 0.01 unit                         | 0.00~40.00                      | 2.00             |
| $ \begin{array}{c c c c c c c c c c c c c c c c c c c $                                                                                                    | 16  | ]          | SP1D      | SP1d   | Relay 1 hysteresis / proportion   | % mode is 0.1 unit                         | 0.00~2.00                       | 0.10             |
| $ \begin{array}{ c c c c c c c c c c c c c c c c c c c$                                                                                                    | 17  | P6         | SP2       | SP2    | Way set up of relay 2             |                                            | HI /LO                          | HI               |
| 19SP2DSP2dRelay 2 hysteresis / proportion $\gamma_0$ mode is 0.1 unit $0\sim 2.00$ 0.1020P7<br>rL3R3OPR3OPWorking mode of relay 3OFF/SP1/SP2/<br>ALL/CAL/CL<br>ECAL<br>ALL/CAL/CLCAL<br>E21INHOrInterval (hour)valid for calibration<br>and cleaning mode0-99910022DURSECOperating time (second)valid for cleaning<br>mode0-2003023P8 CONFRNGERNGEmeasurement range1,2,3,4,5,6,7524P9 DEFNBnbSet ID number for 4850-63125BTbCommunication rate0-7526NBnbSet ID number for 4850-63127BTbtCommunication rate0-75                                                                                                    | 18  | SP2        | SP2U      | SP2U   | Setting value of relay 2          | ppm mode 0.01 unit                         | 0.00~40.00                      | 6.00             |
| 20     P7<br>rL3     R3OP     R3OP     Working mode of relay 3     OFF/SP1/SP2/ALL/CAL/CL<br>E     CAL       21     IN     HOr     Interval (hour)     valid for calibration<br>and cleaning mode     0-999     100       22     DUR     SEC     Operating time (second)     valid for cleaning<br>mode     0-200     30       23     P8 CONF     RNGE     RNGE     measurement range     1,2,3,4,5,6,7     5       24     P9 DEF     NB     nb     Set ID number for 485     0-63     1       25     BT     b     Communication rate     0-7     5       26     NB     nb     Set ID number for 485     0-63     1       27     BT     bt     Communication rate     0-7     5                                                                                                    | 19  |            | SP2D      | SP2d   | Relay 2 hysteresis / proportion   | % mode is 0.1 unit                         | 0~2.00                          | 0.10             |
| IN         HOr         Interval (hour)         valid for calibration<br>and cleaning mode         0-999         100           22         DUR         SEC         Operating time (second)         valid for cleaning<br>mode         0-200         30           23         P8 CONF         RNGE         RNGE         measurement range         1,2,3,4,5,6,7         5           24         P9 DEF         NB         nb         Set ID number for 485         0-63         1           25         BT         b         Communication rate         0-7         5           26         NB         nb         Set ID number for 485         0-63         1           27         BT         bt         Communication rate         0-7         5                                                                                                    | 20  | P7<br>rL3  | R3OP      | R3OP   | Working mode of relay 3           |                                            | OFF/SP1/SP2/<br>ALL/CAL/CL<br>E | CAL              |
| DUR         SEC         Operating time (second)         valid for cleaning mode         0-200         30           23         P8 CONF         RNGE         RNGE         measurement range         1,2,3,4,5,6,7         5           24         P9 DEF         NB         nb         Set ID number for 485         0-63         1           25         BT         b         Communication rate         0-7         5           26         NB         nb         Set ID number for 485         0-63         1           27         BT         bt         Communication rate         0-7         5                                                                                                    | 21  |            | IN        | HOr    | Interval (hour)                   | valid for calibration<br>and cleaning mode | 0-999                           | 100              |
| 23         P8 CONF         RNGE         RNGE         measurement range         1,2,3,4,5,6,7         5           24         P9 DEF         NB         nb         Set ID number for 485         0-63         1           25         BT         b         Communication rate         0-7         5           26         NB         nb         Set ID number for 485         0-63         1           27         BT         bt         Communication rate         0-7         5                                                                                                    | 22  |            | DUR       | SEC    | Operating time (second)           | valid for cleaning mode                    | 0-200                           | 30               |
| 24         P9 DEF         NB         nb         Set ID number for 485         0-63         1           25         BT         b         Communication rate         0-7         5           26         NB         nb         Set ID number for 485         0-63         1           27         BT         bt         Communication rate         0-7         5                                                                                                    | 23  | P8 CONF    | RNGE      | RNGE   | measurement range                 | 1,2,3,4,5,6,7                              |                                 | 5                |
| 25         BT         b         Communication rate         0-7         5           26         NB         nb         Set ID number for 485         0-63         1           27         BT         bt         Communication rate         0-7         5                                                                                                    | 24  | P9 DEF     | NB        | nb     | Set ID number for 485             |                                            | 0-63                            | 1                |
| 26         NB         nb         Set ID number for 485         0-63         1           27         BT         bt         Communication rate         0-7         5                                                                                                    | 25  | 1          | BT        | b      | Communication rate                |                                            | 0-7                             | 5                |
| 27   BT   bt   Communication rate   0-7   5                                                                                                    | 26  |            | NB        | nb     | Set ID number for 485             |                                            | 0-63                            | 1                |
|                                                                                                    | 27  |            | BT        | bt     | Communication rate                |                                            | 0-7                             | 5                |

# 7 GENERAL INFORMATION

#### WARRANTY

OMEGA ENGINEERING, INC. warrants this product to be free from significant deviations in material and workmanship for a period of one year from the date of purchase. If repair is necessary and has not been the result of abuse or misuse within the warranty period, please return to OMEGA ENGINEERING, INC. and amendment will be made without any charge. OMEGA ENGINEERING, INC. Customer Service Center will determine if product problem is due to deviations or customer abuse. Out of warranty products will be repaired on a charge basis.

#### **RETURN OF MALFUNCTION INSTRUMENTS**

Authorisation must be obtained from OMEGA ENGINEERING, INC. Customer Service Center to issue a RIR number before returning items for any reason. When applying for authorisation, please include date requiring the reason of return. Instruments must be carefully packed to prevent damage in shipment and insured against possible damage or loss. OMEGA ENGINEERING, INC. will not be responsible for any damage resulting from careless or insufficient packing.

**Warring:** Damage as a result of inadequate packaging is the User / distributor's responsibility. Please follow the guidelines below before transporting.

#### **GUIDELINES OR RETURNING UNIT FOR REPAIR**

Use the original packaging material, if possible when transporting back the unit for repair. Otherwise wrap it with bubble pack and use a corrugated box for better protection. Include a brief description of any faults suspected for the convenience of Customer Service Center, if possible.

#### **APPENDIX 3 – HYSTERESIS BAND**

Simple Explanation on the Function of Hysteresis Band

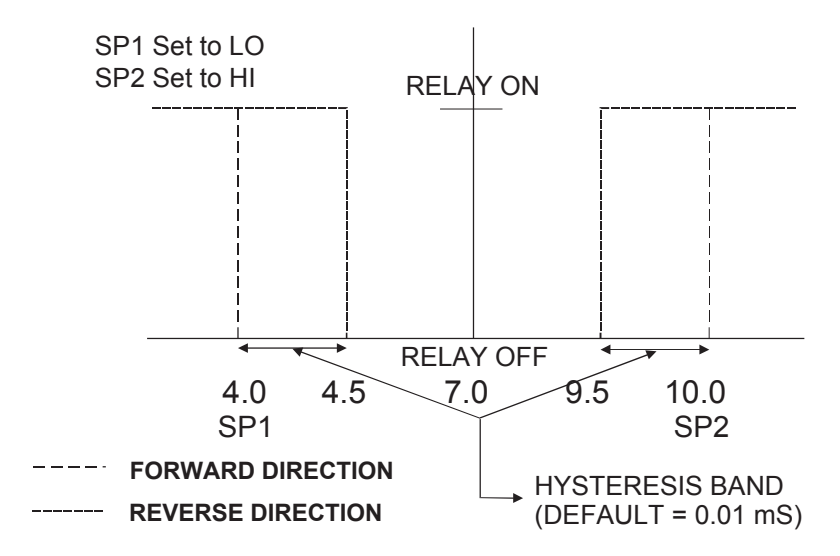

The controller relay activates when the set-point is reached. In the reverse direction, it closes. Relay continues to be active till the value reaches the amount set by hysteresis band.

# **ACCESSORY 5 - ABBREVIATIONS IN FUNTION FORM**

| Character | Meaning                            | Character | Meaning                       |
|-----------|------------------------------------|-----------|-------------------------------|
| MEA       | Measurement mode                   | С         | Centigrade                    |
| CAL       | Calibration mode                   | F         | Fahrenheit                    |
| ENT       | Confirm                            | UNIT      | Unit                          |
| OFS       | Zero point offset                  |           |                               |
| SET       | Set up                             | PPt       | Salty Unit                    |
| ATC       | Automatic temperature compensation | LINE      | Temperature line compensation |
| SP1       | Set point 1                        | PURE      | Pure temperature compensation |
| SP2       | Set point 2                        | RNGE      | Measurement range             |
| LO        | Low limit                          | CABL      | CABL                          |
| HI        | High limit                         | COND      | Conductivity                  |
| CNtr      | Control                            | TDS       | TDS                           |
| LIt       | Output signal                      | RES       | Resistivity                   |
| PLC       | Configuration                      | FLT1      | Number filter 1               |
| RL3       | Clean                              | FLT2      | Number filter 2               |
| OUT       | Glass electrode                    |           |                               |
| CONF      | Antimony electrode                 |           |                               |
| CLE       | USA standard buffer                |           |                               |

# NOTES:

# WARRANTY/DISCLAIMER

OMEGA ENGINEERING, INC. warrants this unit to be free of defects in materials and workmanship for a period of **13 months** from date of purchase. OMEGA's WARRANTY adds an additional one (1) month grace period to the normal **one (1) year product warranty** to cover handling and shipping time. This ensures that OMEGA's customers receive maximum coverage on each product.

If the unit malfunctions, it must be returned to the factory for evaluation. OMEGA's Customer Service Department will issue an Authorized Return (AR) number immediately upon phone or written request. Upon examination by OMEGA, if the unit is found to be defective, it will be repaired or replaced at no charge. OMEGA's WARRANTY does not apply to defects resulting from any action of the purchaser, including but not limited to mishandling, improper interfacing, operation outside of design limits, improper repair, or unauthorized modification. This WARRANTY is VOID if the unit shows evidence of having been tampered with or shows evidence of having been damaged as a result of excessive corrosion; or current, heat, moisture or vibration; improper specification; misapplication; misuse or other operating conditions outside of OMEGA's control. Components in which wear is not warranted, include but are not limited to contact points, fuses, and triacs.

OMEGA is pleased to offer suggestions on the use of its various products. However, OMEGA neither assumes responsibility for any omissions or errors nor assumes liability for any damages that result from the use of its products in accordance with information provided by OMEGA, either verbal or written. OMEGA warrants only that the parts manufactured by the company will be as specified and free of defects. OMEGA MAKES NO OTHER WARRANTIES OR REPRESENTATIONS OF ANY KIND WHATSOEVER, EXPRESSED OR IMPLIED, EXCEPT THAT OF TITLE, AND ALL IMPLIED WARRANTIES INCLUDING ANY WARRANTY OF MERCHANTABILITY AND FITNESS FOR A PARTICULAR PURPOSE ARE HEREBY DISCLAIMED. LIMITATION OF LIABILITY: The remedies of purchaser set forth herein are exclusive, and the total liability of OMEGA with respect to this order, whether based on contract, warranty, negligence, indemnification, strict liability or otherwise, shall not exceed the purchase price of the component upon which liability is based. In no event shall OMEGA be liable for consequential, incidental or special damages.

CONDITIONS: Equipment sold by OMEGA is not intended to be used, nor shall it be used: (1) as a "Basic Component" under 10 CFR 21 (NRC), used in or with any nuclear installation or activity; or (2) in medical applications or used on humans. Should any Product(s) be used in or with any nuclear installation or activity, medical application, used on humans, or misused in any way, OMEGA assumes no responsibility as set forth in our basic WARRANTY/DISCLAIMER language, and, additionally, purchaser will indemnify OMEGA and hold OMEGA harmless from any liability or damage whatsoever arising out of the use of the Product(s) in such a manner.

#### **RETURN REQUESTS/INQUIRIES**

Direct all warranty and repair requests/inquiries to the OMEGA Customer Service Department. BEFORE RETURNING ANY PRODUCT(S) TO OMEGA, PURCHASER MUST OBTAIN AN AUTHORIZED RETURN (AR) NUMBER FROM OMEGA'S CUSTOMER SERVICE DEPARTMENT (IN ORDER TO AVOID PROCESSING DELAYS). The assigned AR number should then be marked on the outside of the return package and on any correspondence.

The purchaser is responsible for shipping charges, freight, insurance and proper packaging to prevent breakage in transit.

FOR **WARRANTY** RETURNS, please have the following information available BEFORE contacting OMEGA:

- 1. Purchase Order number under which the product was PURCHASED,
- 2. Model and serial number of the product under warranty, and
- 3. Repair instructions and/or specific problems relative to the product.

FOR **NON-WARRANTY** REPAIRS, consult OMEGA for current repair charges. Have the following information available BEFORE contacting OMEGA:

- 1. Purchase Order number to cover the COST of the repair,
- 2. Model and serial number of theproduct, and
- 3. Repair instructions and/or specific problems relative to the product.

OMEGA's policy is to make running changes, not model changes, whenever an improvement is possible. This affords our customers the latest in technology and engineering.

OMEGA is a registered trademark of OMEGA ENGINEERING, INC.

© Copyright 2016 OMEGA ENGINEERING, INC. All rights reserved. This document may not be copied, photocopied, reproduced, translated, or reduced to any electronic medium or machine-readable form, in whole or in part, without the prior written consent of OMEGA ENGINEERING, INC.

# Where Do I Find Everything I Need for Process Measurement and Control? OMEGA...Of Course!

# Shop online at omega.com<sup>sm</sup>

# TEMPERATURE

- 🗹 Thermocouple, RTD & Thermistor Probes, Connectors, Panels & Assemblies
- Wire: Thermocouple, RTD & Thermistor
- Calibrators & Ice Point References
- 🗹 Recorders, Controllers & Process Monitors
- Infrared Pyrometers

# PRESSURE, STRAIN AND FORCE

- Transducers & Strain Gages
- Load Cells & Pressure Gages
- Displacement Transducers
- Instrumentation & Accessories

# FLOW/LEVEL

- Rotameters, Gas Mass Flowmeters & Flow Computers
- Air Velocity Indicators
- Turbine/Paddlewheel Systems
- Totalizers & Batch Controllers

# pH/CONDUCTIVITY

- 🗹 pH Electrodes, Testers & Accessories
- Benchtop/Laboratory Meters
- 🗹 Controllers, Calibrators, Simulators & Pumps
- Industrial pH & Conductivity Equipment

# DATA ACQUISITION

- Data Acquisition & Engineering Software
- Communications-Based Acquisition Systems
- Plug-in Cards for Apple, IBM & Compatibles
- Data Logging Systems
- Recorders, Printers & Plotters

## HEATERS

- Heating Cable
- Cartridge & Strip Heaters
- Immersion & Band Heaters
- Flexible Heaters
- Laboratory Heaters

# ENVIRONMENTAL MONITORING AND CONTROL

- Metering & Control Instrumentation
- Refractometers
- Pumps & Tubing
- Air, Soil & Water Monitors
- 🗹 Industrial Water & Wastewater Treatment
- PH, Conductivity & Dissolved Oxygen Instruments